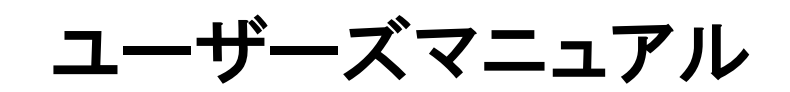

# USB I/O Controller USBPIO-8

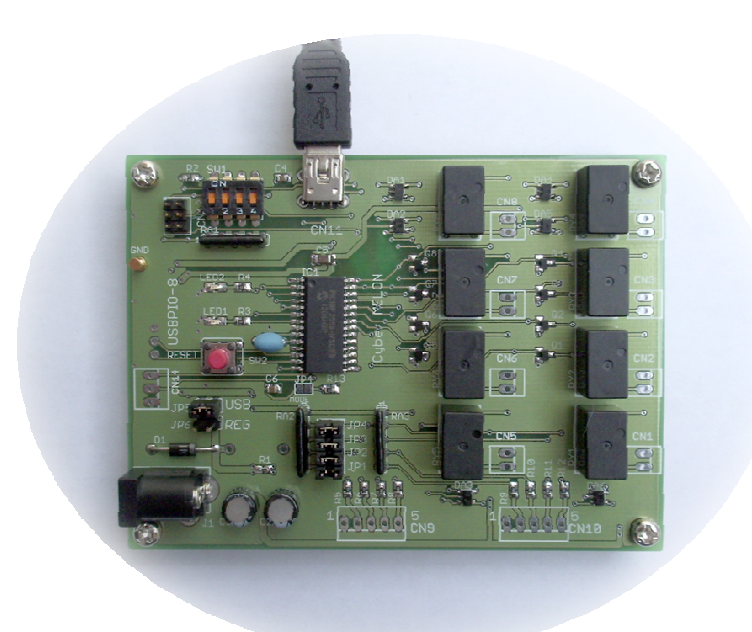

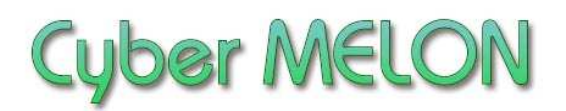

株式会社 インターネット

Copyright©2012~ Internet Co., Ltd. All Rights Reserved

### ユーザーズマニュアル履歴

| Rev. | 改訂日付       | 内容              |
|------|------------|-----------------|
| 1.0  | 2012/ 3/19 | 初版リリース          |
| 1.01 | 2012/7/18  | DLL 呼び出し規約の説明追加 |
| 1.02 | 2013/6/28  | 入力回路定数修正        |
| 1.03 | 2014/4/30  | 寸法図追加           |
|      |            |                 |
|      |            |                 |
|      |            |                 |
|      |            |                 |
|      |            |                 |

☆本マニュアルの最新版は当社ホームページからダウンロードいただけます。

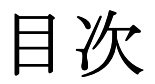

| 1. | はじめに5             |
|----|-------------------|
| 2. | 概要                |
|    | 2.1 特長 10         |
|    | 2.2 ボード仕様 11      |
|    |                   |
| 3. | ハードウェア            |
|    | 3.1 ブロック図 12      |
|    | 3.2 外観・接続図 13     |
|    | 3.3 各部名称と機能 16    |
|    | 3.4 コネクター・ピン配置 17 |
|    | 3.5 入出力回路18       |
|    | 3.6 電気的特性20       |
|    | 3.7 電源について21      |

# 4. ソフトウェア

| 4.1  | ドライバーのインストール | 22 |
|------|--------------|----|
| 4. 2 | コマンド一覧       | 34 |
| 4.3  | サンプルプログラムの実行 | 42 |
| 4.4  | 複数ボードの制御     | 45 |

| 4.5         | サン  | <b>/プルプログ</b> | ラム解説   | • • • • • • • • | ••••                      | 46 |
|-------------|-----|---------------|--------|-----------------|---------------------------|----|
| 4. 5.       | 1   | USB による       | I/0 制御 | (VB版)           | • • • • • • • • • • • • • | 46 |
| 4. 5.       | 1   | USB による       | I/0 制御 | (C#版)           |                           | 50 |
| 4. 5.       | 1   | USB による       | I/0 制御 | (VC++版          | )                         | 54 |
| <b>4.</b> 6 | mpu | sbapi.dll     | の関数一関  | 覧               |                           | 58 |

# 5. その他

| 5.1 | 64 ビット OS 対応について | 61 |
|-----|------------------|----|
| 5.2 | DLL 呼び出しについて     | 62 |
| 5.3 | USB の速度について      | 62 |
| 5.4 | オプション製品          | 62 |

# 1.はじめに

このたびはサイバーメロン・マイコンボードシリーズ USBPIO-8 をお買い あげいただきまして、誠に有り難うございます。

**USBPIO-8**は USB でリレーを制御したりボード入力ピンの状態を USB で取り 込むことのできる制御ボードです。

ご使用に当たりましては本書を良くお読みいただき正しい取り扱い方法をご理解の上ご使用いただきますようお願い致します。

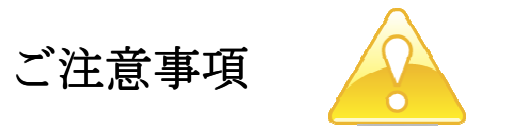

- 1. 本製品の仕様、および本書の内容に関して事前の予告なく変更する ことがありますのでご了承ください。
- 本製品または付属プログラムの使用によるお客様の損害、および第三者からのいかなる請求につきましても当社はその責任を負いかねますので予めご 了承ください。
- 本製品に付属のソフトウェア・ライブラリおよびサンプルプログラムは その動作を完全保証するものではありません。製品に組み込んで使用される 場合にはユーザ様にて十分なテストと検証をお願いします。 ソフトウェアの最新版はユーザー登録後、当社ホームページからダウン ロードしていただけます。
- 4. 本製品および本書に関し、営利目的での複製、引用、配布は禁止されています。

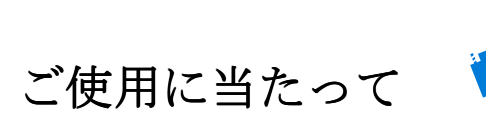

- 1. 梱包品の内容をまずご確認ください。(8ページ参照)
- 2. ご使用になる前に下記の安全についての注意を必ずお読みください。
- 3. 通電する前に、本製品の使い方を十分ご確認いただき、正しい接続と 設定をご確認ください。

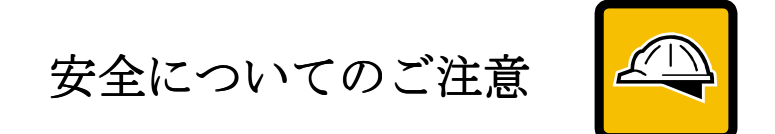

- 本製品を医療機器など人命に関わる装置や高度な信頼性・安全性を要求される装置へ搭載することはご遠慮ください。
   その他の装置に搭載する場合でもユーザー様にて十分な信頼性試験・評価をおこなった上で搭載してください。
   また非常停止や緊急時の制御は外部の独立した回路にておこなってください。
- 2. 本製品の改造使用は発熱、火災などの原因となり危険ですのでご遠慮ください。
- 3. 本製品のマニュアル記載環境以外でのご使用は故障、動作不良などの原因に なりますのでご遠慮ください。
- 本製品は導電部分が露出しておりますので、金属パーツなどショートの可能性のあるもの、液体のこぼれる可能性のある場所の近くでの使用はお控えください。
   また装置に組み込む場合も絶縁に関しては十分な注意を払ってください。

5. 電源は必ず本製品専用(指定)のものをお使いください。 電圧、極性、プラグ形状など異なるものをご使用になりますと故障の原因と

- なるばかりでなく、火災など重大事故に繋がる危険性があります。
- 6. 本製品に触れる前には体から静電気を除去してください。
- 7. 本製品には落下など強い衝撃を与えないでください。

使用環境

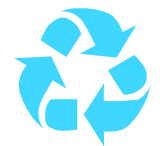

- 以下の環境でのご使用はお控えください。
  - ・強い電磁界や静電気などのある環境
  - ・直射日光の当たる場所、高温になる場所
  - ・氷結や結露のある場所、湿度の異常に高い場所
  - ・薬品や油、塩分などのかかる場所
  - ・可燃性の気体、液体などに触れる場所
  - ・振動の多い場所、本製品が静止できない場所
  - ・基板のショートを引き起こす可能性のある場所

# 規格取得など

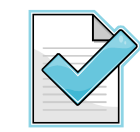

■ 本製品は UL CSA 規格、CCC 認証など取得しておりません。 装置に組み込む場合は各安全規格への適合性をユーザー様で ご確認いただき、対応して頂きますようお願いします。

### 製品保証と修理

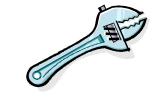

- ・本製品の保証は商品到着後10日以内の初期不良のみ無償交換 とさせていただきます。
   本マニュアルに記載するテスト手順にて正しく動作しない場合は
- ただちに電源を切って、当社ホームページのサポートからご連絡 ください。 折り返し交換手順をご案内いたします。
- ・保証期間中であってもユーザー様の責となる故障(落下や電源の 誤接続など)は有料修理になります。
- その他の故障やクレームにつきましても当社ホームページ
   <a href="http://www.cyber-melon.com">http://www.cyber-melon.com</a> お問い合わせコーナーよりご連絡ください。

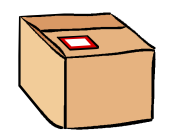

### 梱包内容をご確認ください

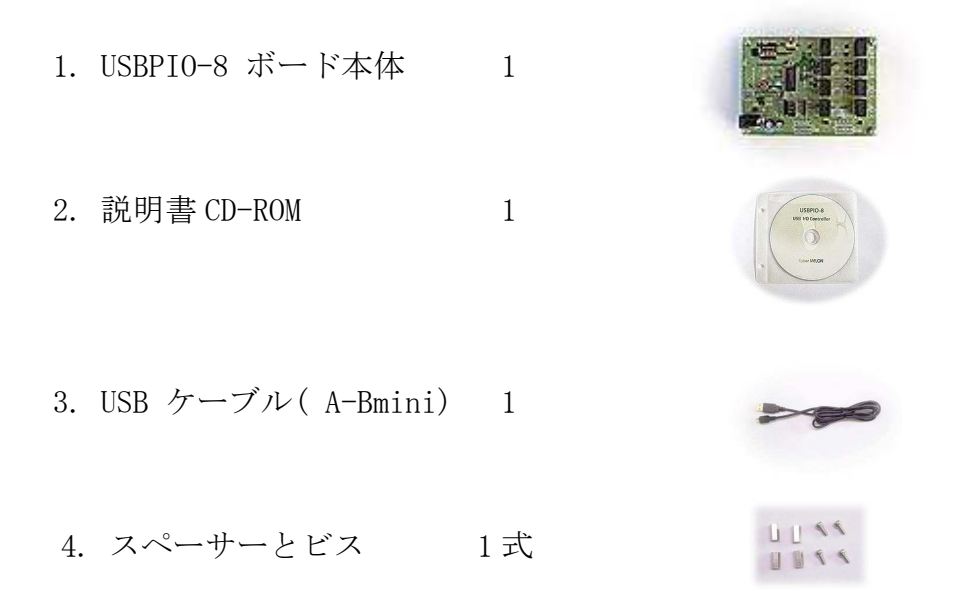

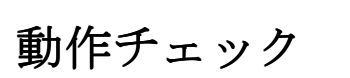

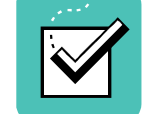

- ・本ボードの動作および動作チェックには以下の環境が必要です。
   Windows パソコン
   OS: WindowsXP 以上
   USB の空きポート
- ・ USBPIO-8 を付属ケーブルでパソコンと接続してください。
- . 4章-1の手順にしたがって USB ドライバーをインストールし、接続テストを おこなってください。

もし動作異常が認められた場合は電源をはずして当社ホームページ http://www.cyber-melon.com のサポートから症状をご連絡ください。 対処方法をメールまたは電話でご連絡いたします。

# <u>2. 概要</u>

USBPIO-8 はUSB で I/O ポートを制御するリレー搭載の組み込みに最適なボードです。 パソコンなどと USB 接続して簡単なコマンドを送ることでリレー出力と接点入力 制御をおこなうことができます。

最大16枚のボード(128ビット分)を番号で管理することができます。

### 2.1 特長

- ・USBPIO-8 には8ビット のデジタル I/O ポートを有し、ビットごとに入出力を 選択可能です。
- ・出力は8個の内蔵リレーに接続されており、入力は抵抗で5Vにプルアップされた
   入力ピンに接続されていますのでスイッチやリレー接点の状態を読み込むことができます。(3.1 ブロック図を参照)
- ・VB. NET、 C#. NET、 C++(MFC) のわかりやすい制御サンプルプログラム・ソースと ラッパークラスの提供。
- ・回路図付属。

### 2.2 ボード仕様

| 項目    | 仕様                                       |
|-------|------------------------------------------|
|       |                                          |
| 電源電圧  | USB 5V(または外部 DC5V 入力ジャンパー切替え)            |
|       |                                          |
| 入出力   | USB コネクタ(MiniB タイプ)                      |
|       | DIP スイッチ (4 極)                           |
|       | リセットスイッチ                                 |
|       | 接点入力用コネクター端子(5ピンx2組 *1)                  |
|       | リレー出力端子(2ピンx8組) *1)                      |
|       | LED 2系統                                  |
| ボード寸法 | 100.4(W) x 74.3(D)x 12.6(H) mm (足なし基板のみ) |
| 消費電流  | 60mA(全リレーOFF 時)~ 360mA(全リレーON 時)         |
| 重量    | 60g (M3x10mm 長ナット x 4 込み)                |

\*1) 入出力用コネクターは実装されておりませんのでお客様のご都合の良い
 コネクターを実装するか、配線を直付けしてください。(2.54mm ピッチ、1.0 ¢ 穴)
 使用コネクター例: 日圧 B5B-XH-A(LF)(SN)など

3. ハードウェア

# 3.1 ブロック図

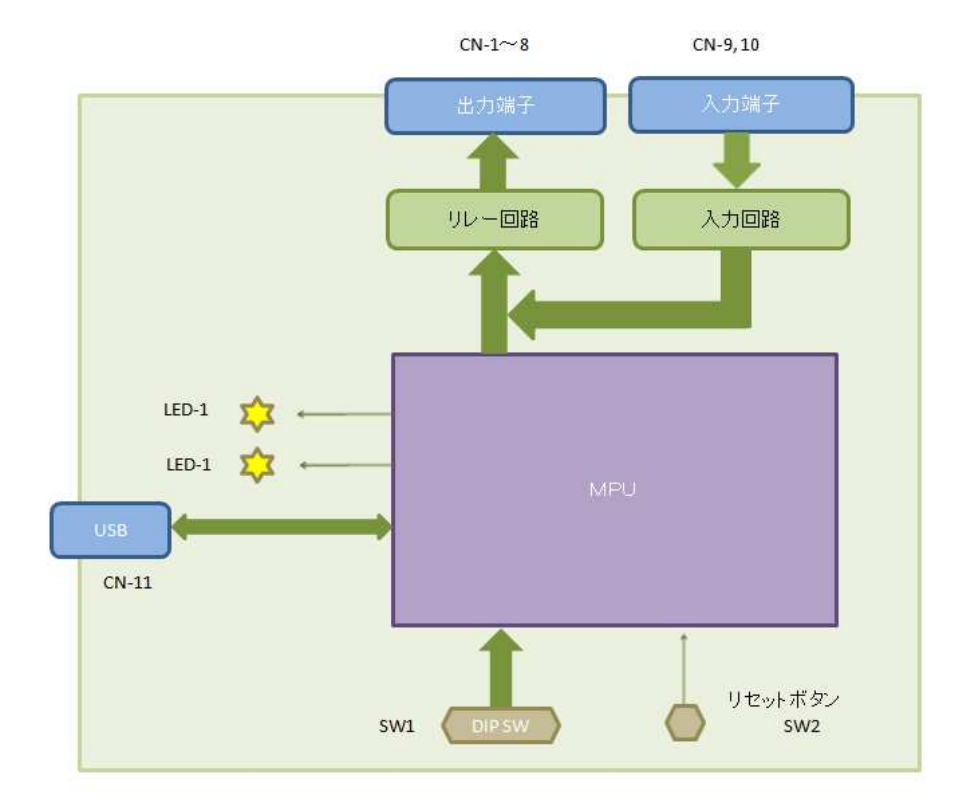

USBPIO-8 ボード・ブロックダイアグラム

# 3.2 外観·接続図

USBPI0-8 の外観

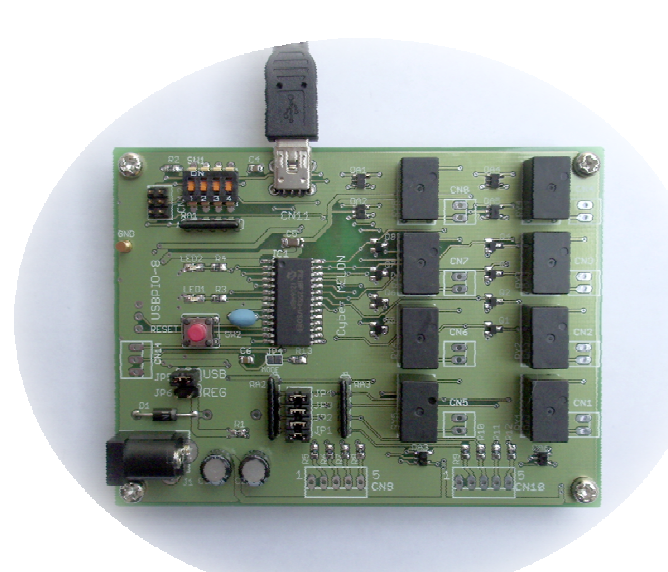

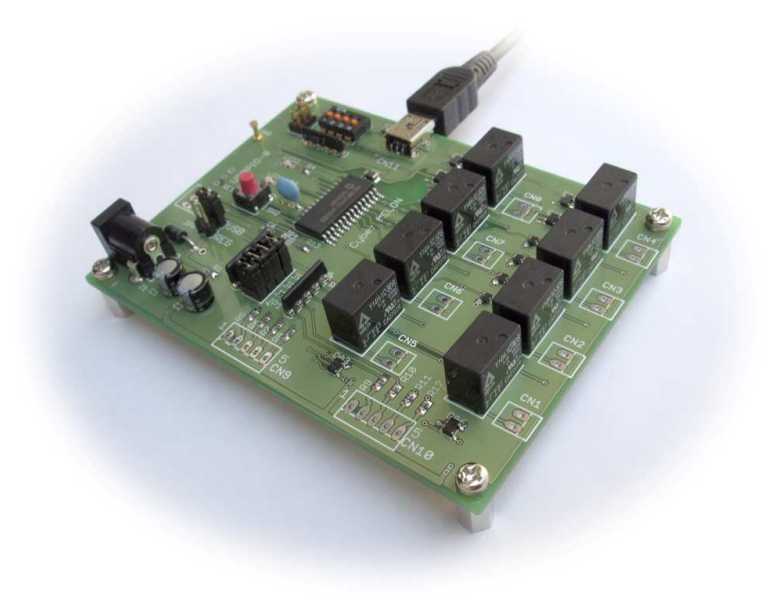

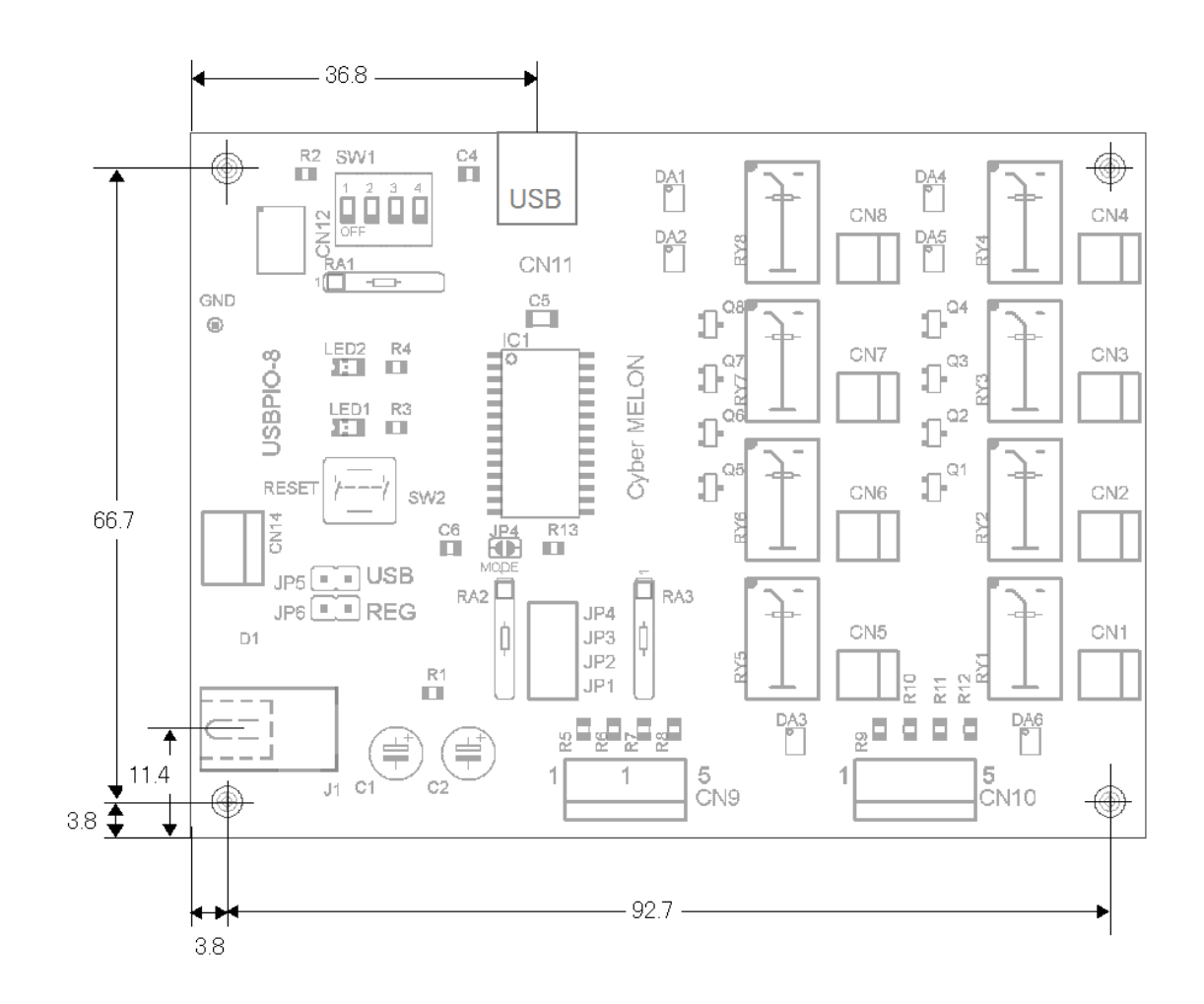

外形寸法 100.4(W) x 74.3(H)

接続図

USBPIO-8 は USB ターゲット・デバイスとして動作します。

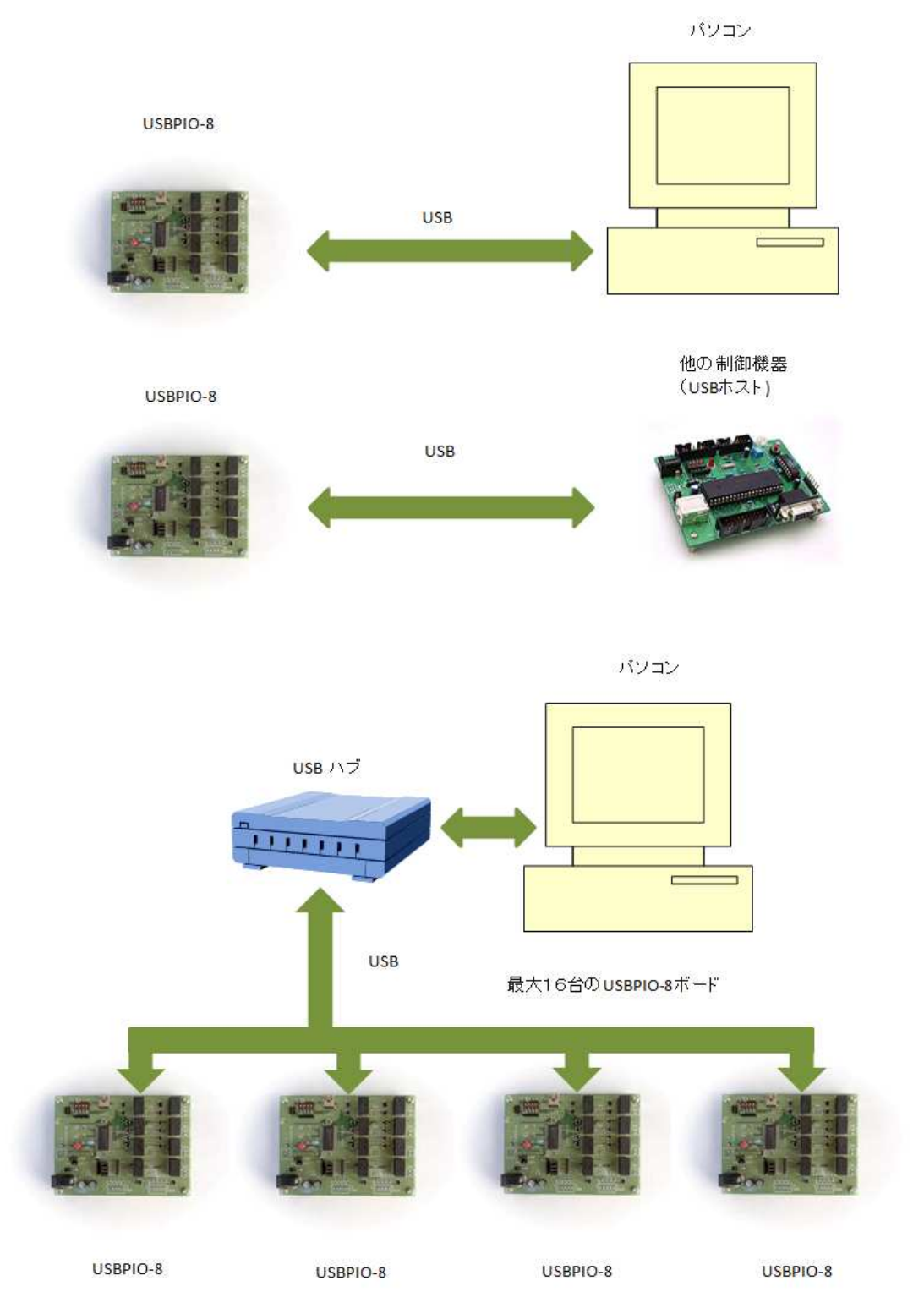

### 3.3 各部名称と機能

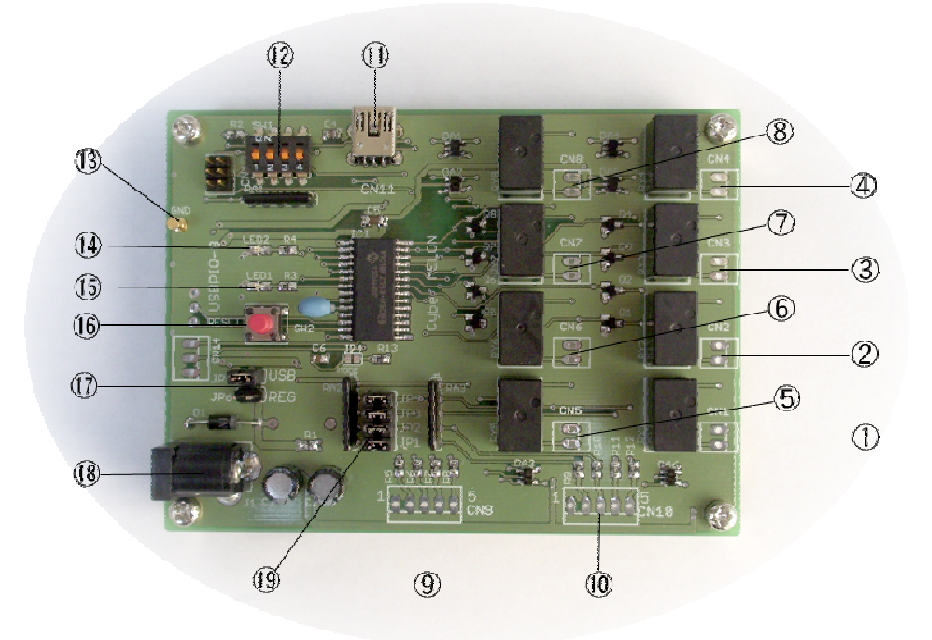

- ① ~⑧ リレー出力端子 リレーのメーク接点出力(CH1~8)です。 ⑨~⑩択ジャンパー ボードの電源を USB にするか 外部電源にするかを選 択します。工場出荷時は外部電源(電源ジャック側) になっています。 USB ケーブルを接続します。 ① USB コネクター 12 DIP スイッチ 複数ボード接続時のボード番号を決めます。 13 GND 端子 グラウンドに接続されています。 (14) LED2 エラー時に点滅します。 (15) LED1 ゆっくり点滅して動作中を示します。 16 リセットスイッチ ボードをリセットします。(通常必要ありません) ① 電源選択ジャンパー USB 電源/外部電源を切り替えます。 18 外部 5V 電源コネクター 外部スイッチング電源を使う場合、ここに接続します。 ① プルアップ・ジャンパー CH1~4 の入力プルアップを有効にします。
  - CH5~8 は常にプルアップされています。

### 3.4 コネクター・ピン配置

| PIN        | 機能          | PIN        | 機能        |
|------------|-------------|------------|-----------|
| 1 <b>A</b> | リレー1 Common | 1B         | リレー1 Make |
| 2A         | リレー2 Common | 2B         | リレー2 Make |
| 3A         | リレー3 Common | 3B         | リレー3 Make |
| 4A         | リレー4 Common | <b>4</b> B | リレー4 Make |
| 5 <b>A</b> | リレー5 Common | 5B         | リレー5 Make |
| 6 <b>A</b> | リレー6 Common | 6B         | リレー6 Make |
| 7A         | リレー7 Common | 7B         | リレー7 Make |
| 8 <b>A</b> | リレー8 Common | 8B         | リレー8 Make |

CN1~CN8 リレー出力端子

CN-9 接点入力コネクタ

| PIN | 機能      | PIN | 機能      |
|-----|---------|-----|---------|
| 1   | GND     | 2   | CH-1 入力 |
| 3   | CH-2 入力 | 4   | CH-3 入力 |
| 5   | CH-4 入力 |     |         |

CN-10 接点入力コネクタ

| PIN | 機能      | PIN | 機能      |
|-----|---------|-----|---------|
| 1   | GND     | 2   | CH-5 入力 |
| 3   | CH-6 入力 | 4   | CH-7 入力 |
| 5   | CH-8 入力 |     |         |

### 3.5 入出力回路

#### 3.5.1 出力回路

出力は'1'を出力すると対応するリレーが ON になり、'0'を出力すると OFF になります。 CH-1 がビット0 に、CH-8 がビット7 に対応します。 以下に出力部の回路図を示します。

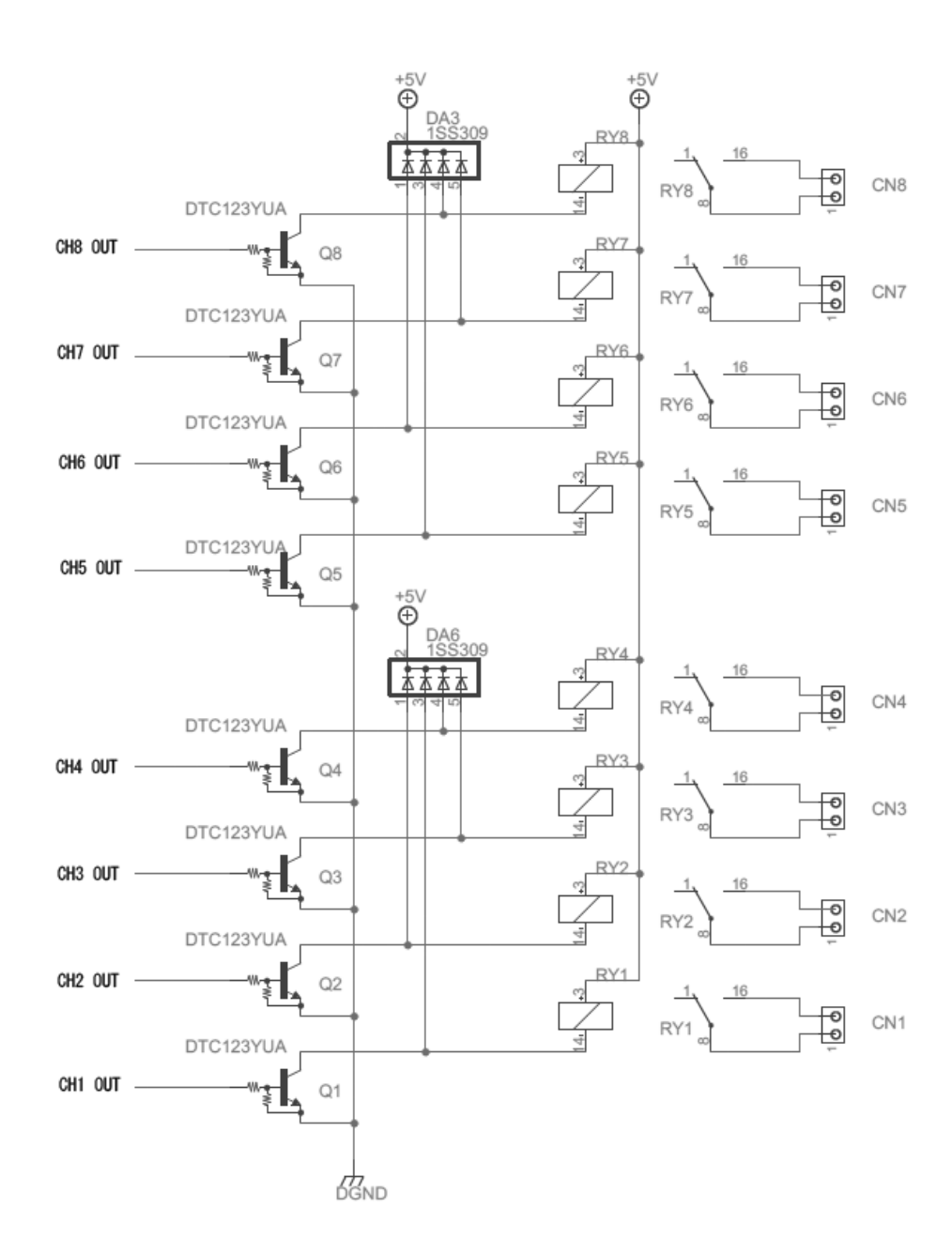

#### 3.5.2 入力回路

入力ピンはオープンまたは 5V で'1'、 GND に落とすことで'0' となります。 以下に入力部の回路図を示します。

入力コネクター CN9, CN10 のピンアサインは 3.4 を参照してください。

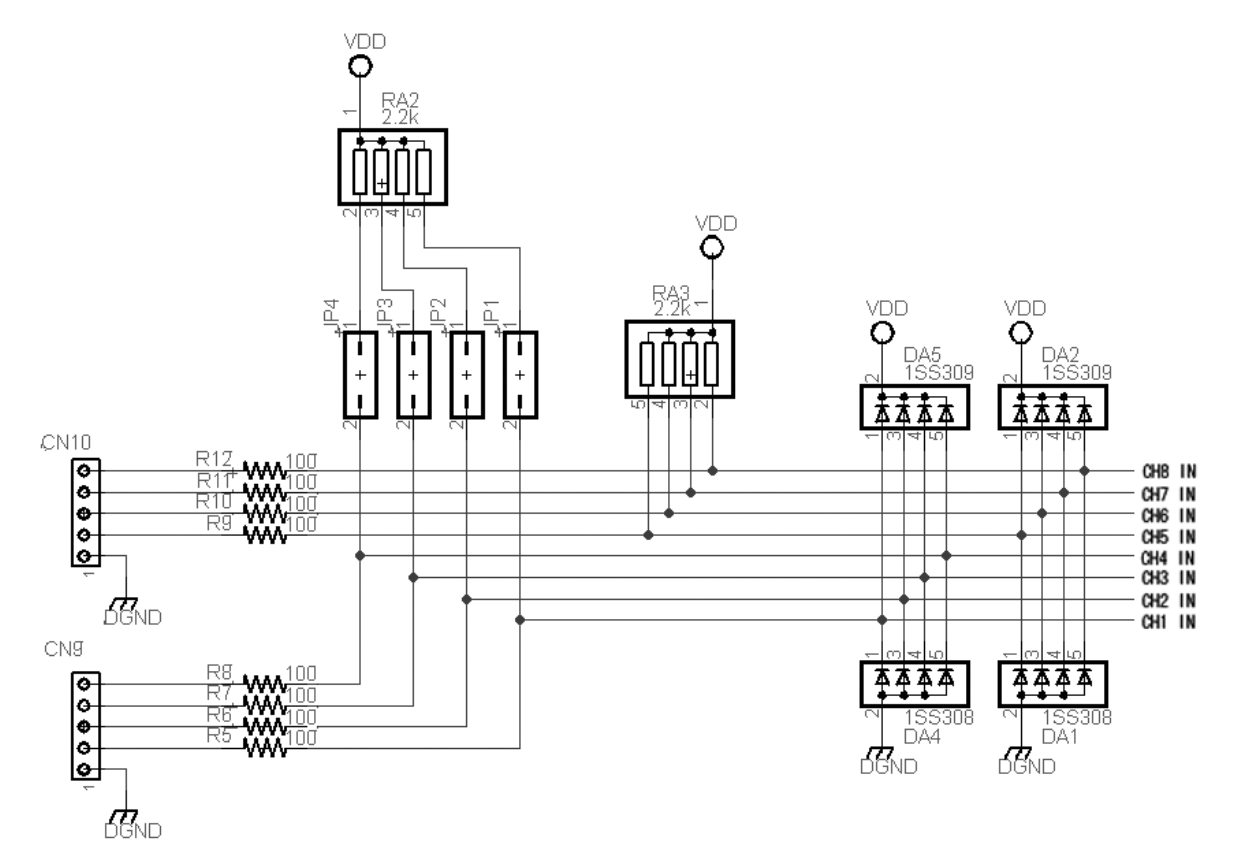

注) ポートの方向を「入力」に切り替えた際、入力ピンがオープンの場合はプルアップ 抵抗で入力が'1' になるため、同じチャンネルに接続されたリレーは 0N になりますが 入力側に影響はありません。 また同様の理由で入力ピンの状態変化に応じて出力 リレーが 0N/OFF しますが不良ではありません。

### 3.6 電気的特性

以下にポート入/出力の電気的特性を示します。

出力リレーの定格

| 項目      | 值             | 条件 |
|---------|---------------|----|
| AC 接点容量 | 0.5A / 125VAC |    |
| DC 接点容量 | 1A / 24V      |    |
|         |               |    |

オンボード・リレーの詳細仕様は付属 CD-ROM の Documents フォルダーにある 仕様書(Y14\_SeriesRelay.pdf)を参照してください。

入力の定格

| 項目        | 値                     | 条件      |
|-----------|-----------------------|---------|
| 最大入力電圧    | 5.5V                  |         |
| 入力インピーダンス | $10 \mathrm{k}\Omega$ | プルアップあり |
|           |                       |         |

### 3.7 電源について

・USBPIO-8 ボードの電源はUSBから供給することも、またオプションの外部 5Vスイッチング電源を使うことも可能です。
出荷時の初期設定はUSB電源です。
USB2.0 規格では500mAを供給できますが、もしUSBの電源供給能力が不足 (360mA以下)の場合、オプションの外部スイッチング電源(5V)から 電源を供給することができます。
外部から供給する場合はジャンパープラグを図に従って差し替えてください。
外部電源は必ず当社指定のオプション品をご利用ください。

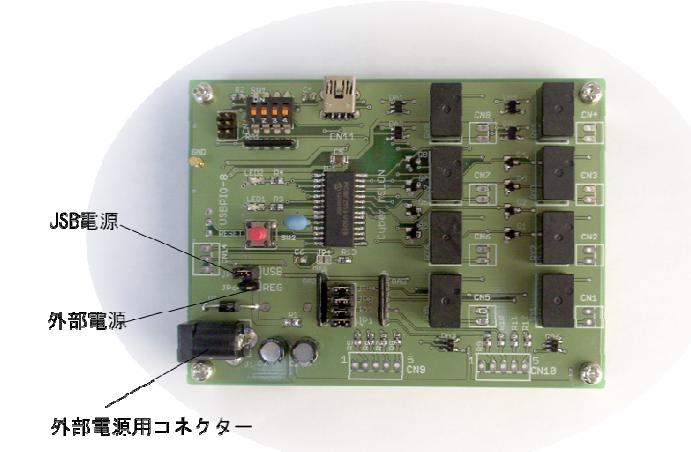

<u>4.ソフトウェア</u>

### 4.1 ドライバーのインストール

USBPIO-8 を USB で動作させるためにはパソコンに本ボード用のUSBドライバーを インストールする必要があります。以下にその手順を説明します。 パソコンの OS が WindowsXP の場合は 4.1.1、 Vista の場合は 4.1.2、Windows7 の場合は 4.1.3を参照してください。

尚、ドライバーはUSBPI0-24 と共通ですので"USBPI0-24"の表示になります。

#### 4.1.1 WindowsXP の場合

PCとUSB ケーブルを接続し、USBPIO-8 の電源を入れます。 下記のダイアログが表示されますので赤丸の項目を選択して「次へ」をクリックします。

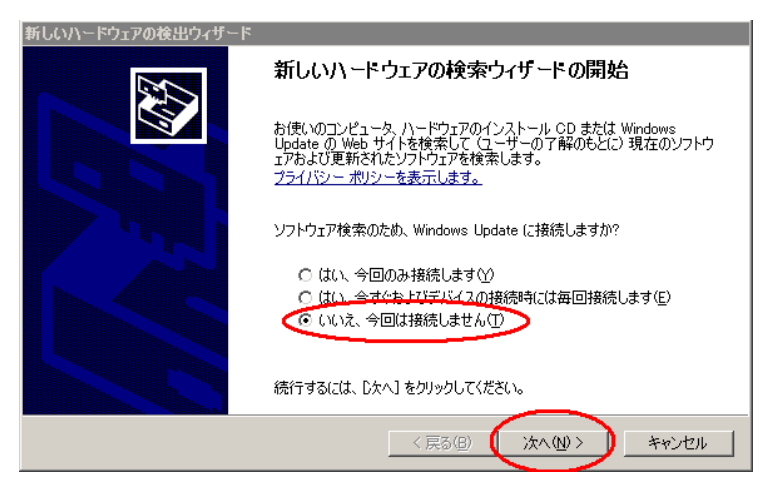

「一覧または特定の場所からインストールする」を選択して「次へ」をクリックします。

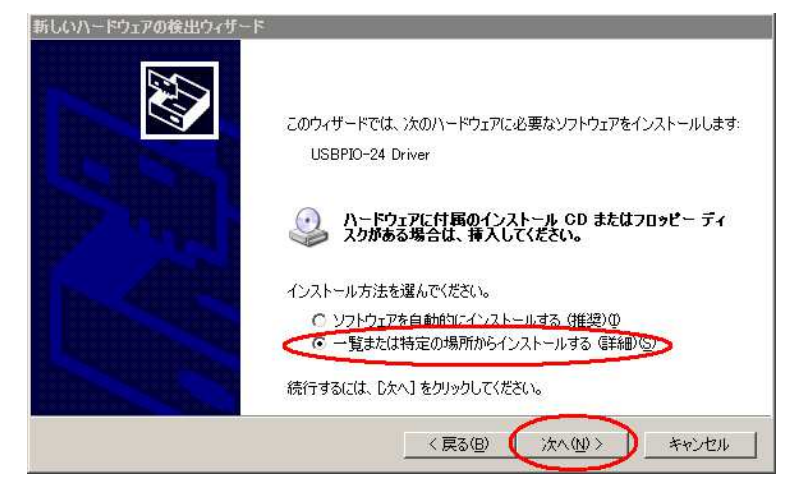

付属の CD-ROM を挿入し、赤丸の項目を選択して「次へ」をクリックします。

| 新しいハードウェアの検出ウィザード                                                       |
|-------------------------------------------------------------------------|
| 検索とインストールのオブションを選んでください。                                                |
| ○ 次の場所で最適のドライバを検索する(S)                                                  |
| 下のチェックボックスを使って、リムーバブル メディアやローカル パスから検索できます。検索された最適のドラ<br>イバがインストールされます。 |
| ✓ リムーバブル メディア (フロッピー、CD-ROM など)を検索(M)                                   |
| 🕞 次の場所を含める回知                                                            |
| D¥Driver 参照化                                                            |
| ○ 検索しないで、インストールするドライバを選択する(D)                                           |
| 一覧からドライバを選択するには、このオプションを選びます。選択されたドライバは、ハードウェアに最適のもの<br>とは限りません。        |
|                                                                         |
|                                                                         |
| < 戻る(B) (次へ(M) > キャンセル                                                  |

自動的にインストールが始まります。もし始まらない場合は「次の場所を含める」 にチェックを入れて CD-ROM の "Driver32"フォルダー(32bit OS の場合)または "Driver64"フォルダー(64bit OS の場合)を「参照」ボタンで選択します。

| 新しいハードウェア      | アの検出ウィザード                    |                   |            |       |   |       |
|----------------|------------------------------|-------------------|------------|-------|---|-------|
| <u>ソフトウェアを</u> | インストールしています。オ                | う待ちください           | -          |       |   |       |
| <b>E</b>       | USBPIO-24 Driver             |                   |            |       |   |       |
|                | inchpusb.sys<br>コピー先 Cx¥WINC | ⊘<br>IOWS¥System( | 32¥Drivers | D     |   |       |
|                |                              |                   | < 戻る(日)    | 次へ(N) | > | キャンセル |

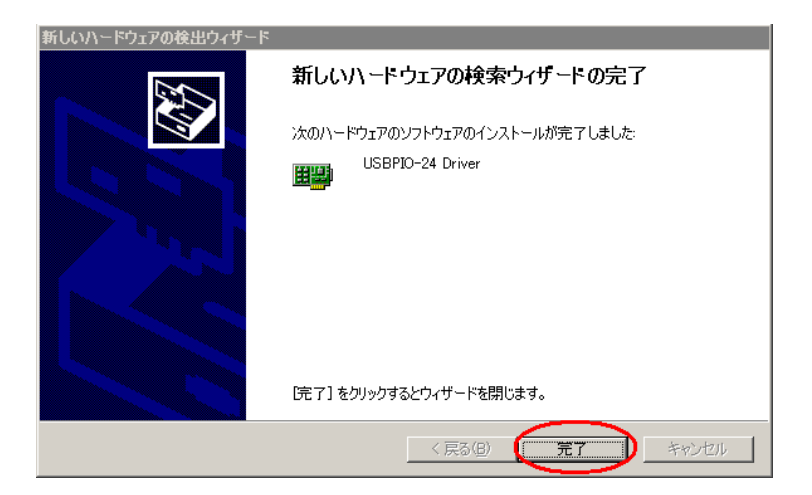

USBPIO-8 ドライバーのインストールが完了しました。

■ 正常にインストールできていることを確認します。

スタートメニューからコントロールパネルを開き、

システム → ハードウェア タブ→デバイスマネージャ を開きます。

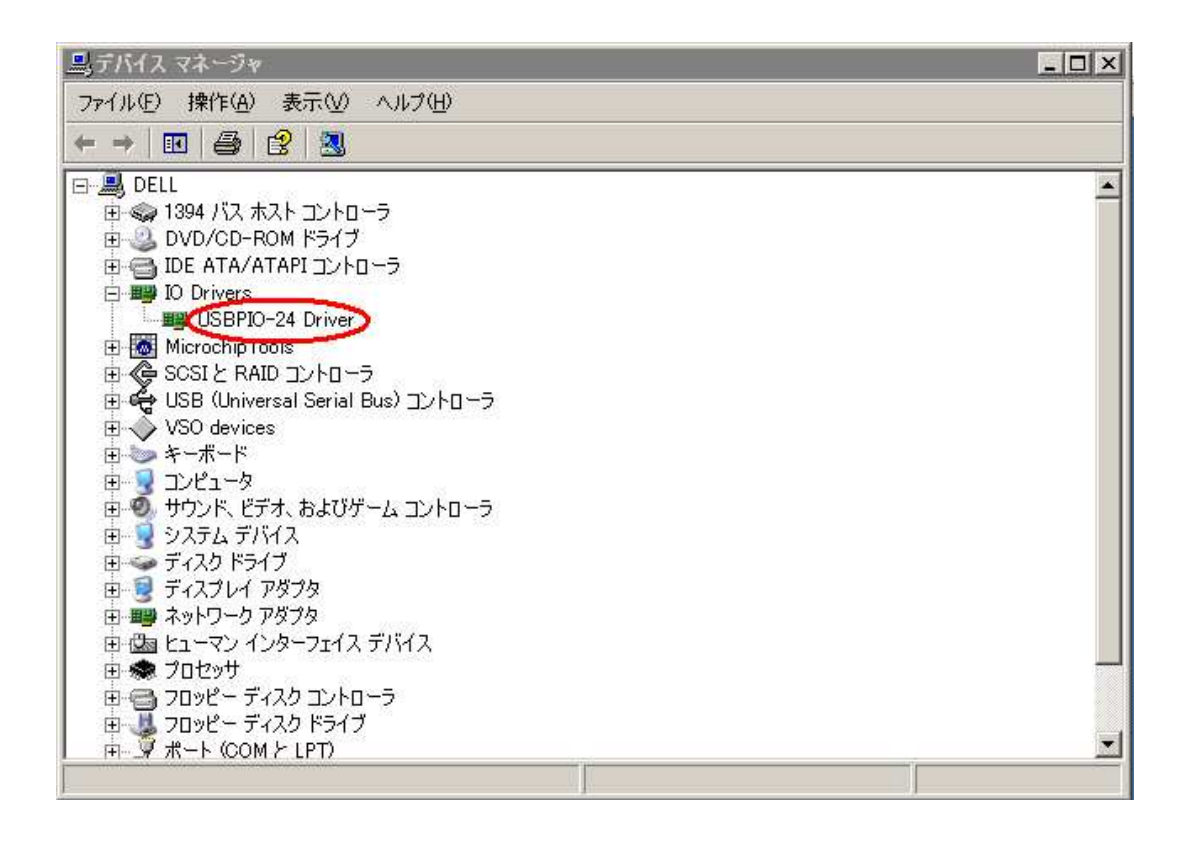

USBPIO-8 を接続した状態で上のように **IO Drivers** の項目に "USBPIO-24 Driver" が表示されていれば正しくボードが認識されています。 (ドライバーは USBPIO-24 と共通です)

#### 4.1.2 Windows Vista の場合

PCとUSB ケーブルを接続し、USBPIO-8 の電源を入れます。

下記のダイアログが表示されますので赤丸の項目を選択します。

| 新新  | しいハードウェアが見つかりました                                                 |                            | 23                      |
|-----|------------------------------------------------------------------|----------------------------|-------------------------|
| USB | PIO-24 のドライバ ソフトウェアをイン                                           | ストールする必要があ                 | ります                     |
|     | ドライバ ソフトウェアを検索してイ<br>このデバイスのドライバ ソフトウェアを<br>肉します。                | ンストールします (扌<br>ミインストールする手) | 推奨)( <u>∟</u> )<br>順をご案 |
| *   | 後で再確認します( <u>A</u> )<br>次回デバイスをプラグ インするときま<br>きに、再度確認メッセージが表示されま | たはデバイスにログオ<br>Eす。          | ンすると                    |
| ۲   | このデバイスについて再確認は不要で<br>このデバイスは、ドライバ ソフトウェア<br>作しません。               | です(旦)<br>Pをインストールする:       | までは動                    |
|     |                                                                  | <b>+</b> <i>p</i>          | ンセル                     |

「オンラインで検索しません」を選択します。

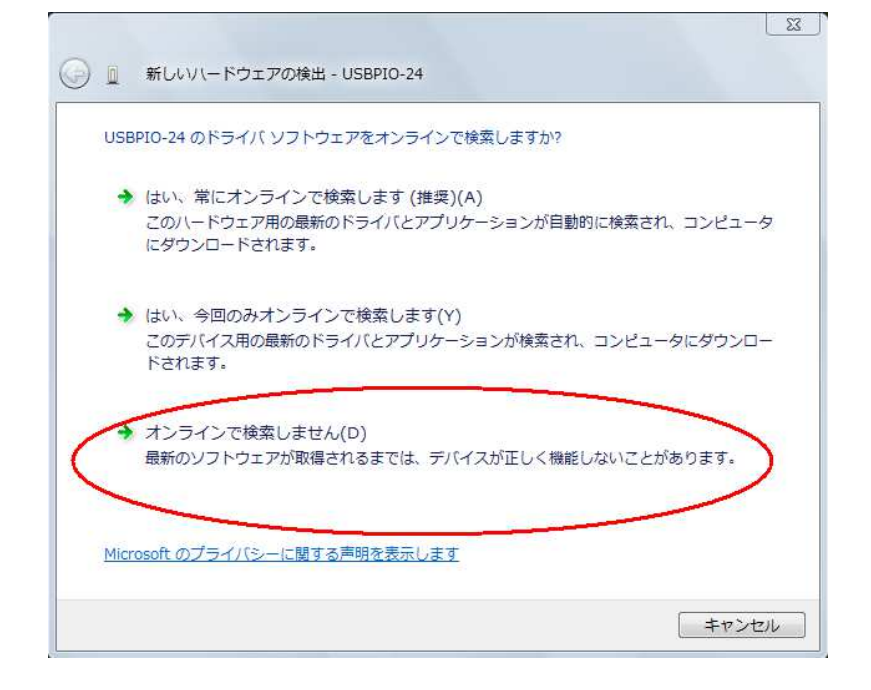

下の画面が出たら付属の CD-ROM を挿入します。

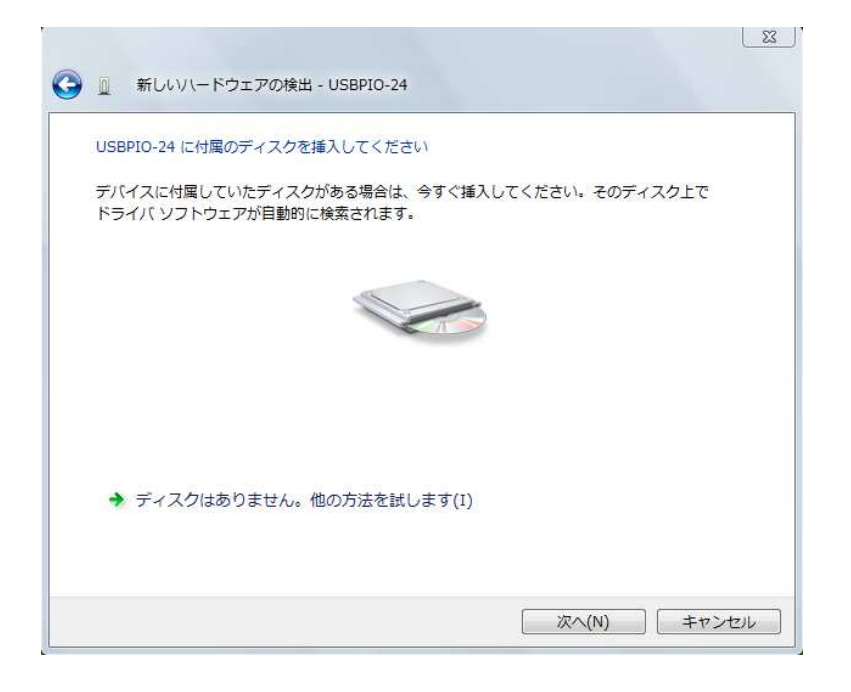

下の警告が出たら「このドライバソフトウェアをインストールします」を選択します。

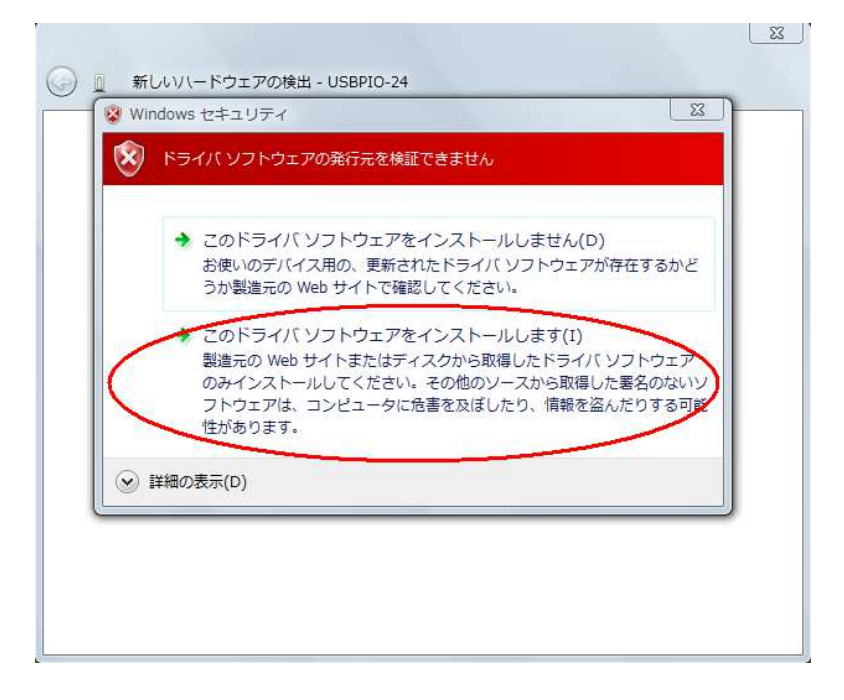

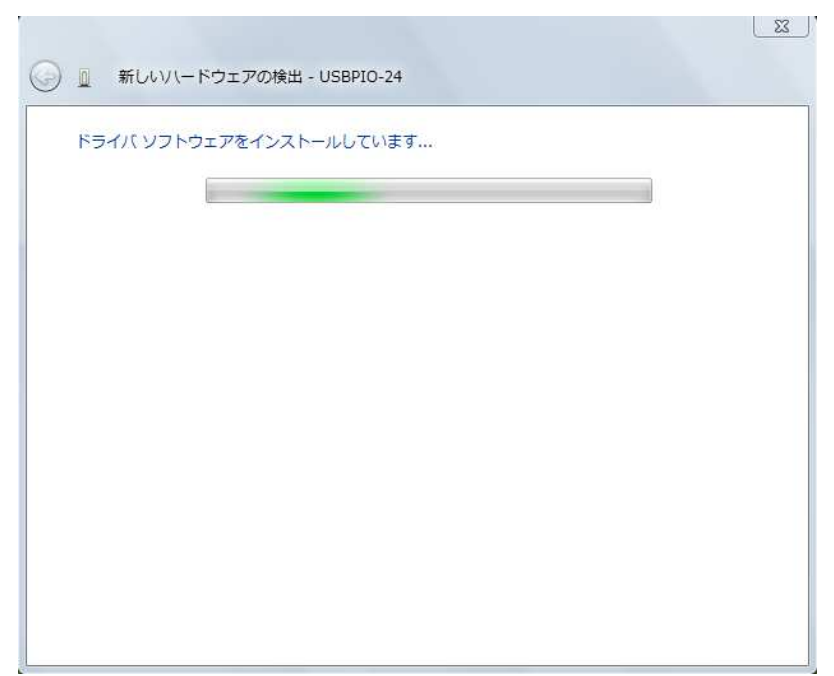

インストールが開始されます。

インストールが終了しました。

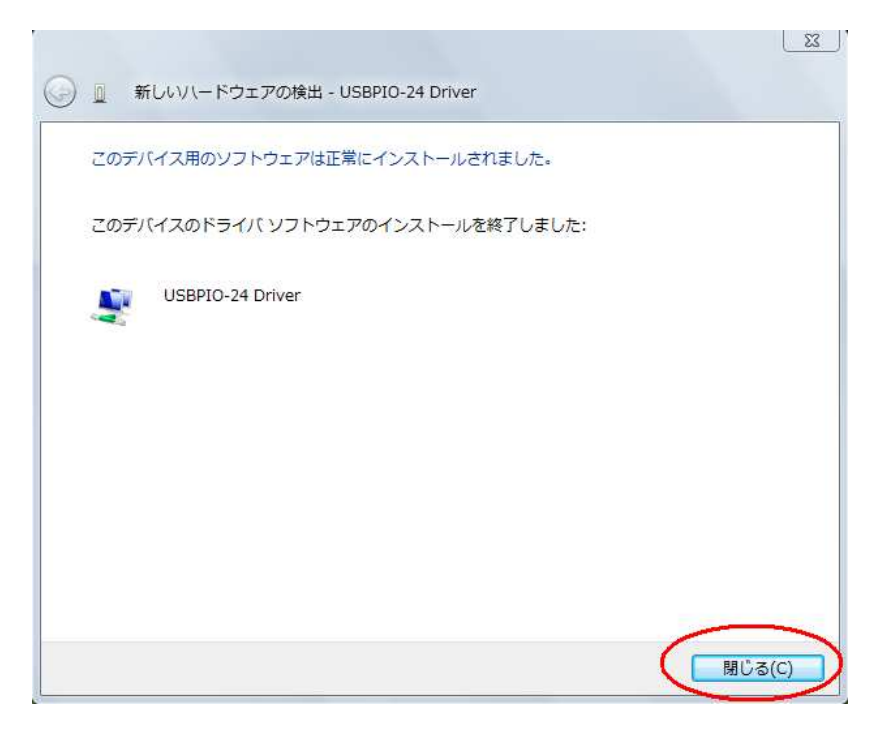

■ 正常にインストールできていることを確認します。

スタートメニューからコントロールパネルを開き、 システム → デバイスマネージャ を開きます。

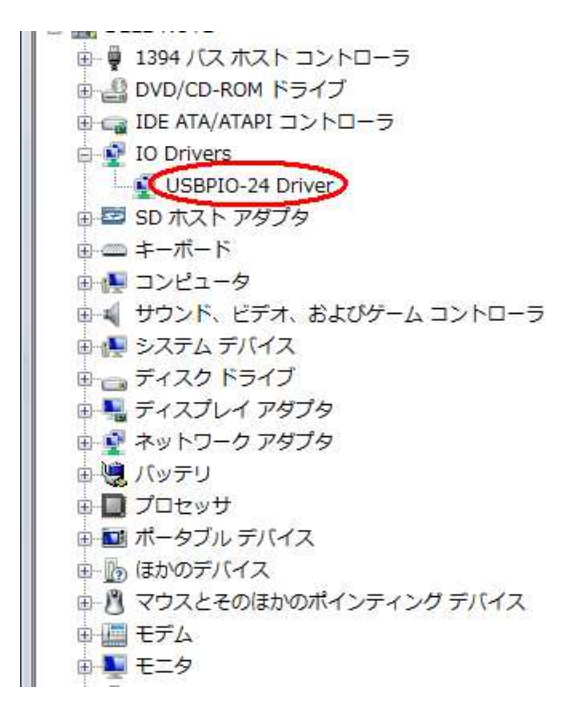

USBPIO-8 を接続した状態で上のように **IO Drivers** の項目に "USBPIO-24 Driver" が表示されていれば正しくボードが認識されています。 (USBPIO-8 ドライバーは USBPIO-24 と共通です)

### 4.1.3 Windows7 の場合

PCとUSB ケーブルを接続し、USBPIO-8 の電源を入れます。 一旦このようなエラーが出ます。「閉じる」で終了します。

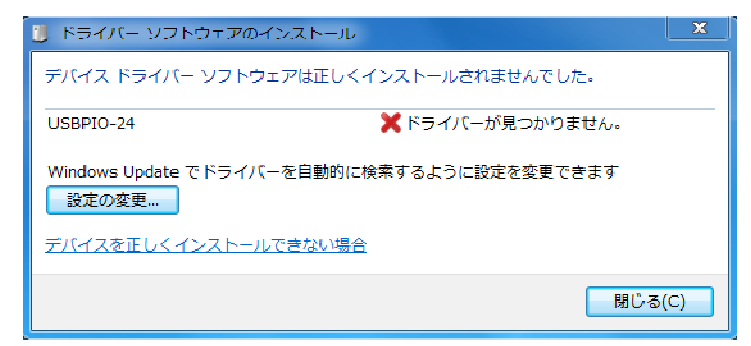

コントロールパネルから「デバイスとプリンターの表示」を選択します。

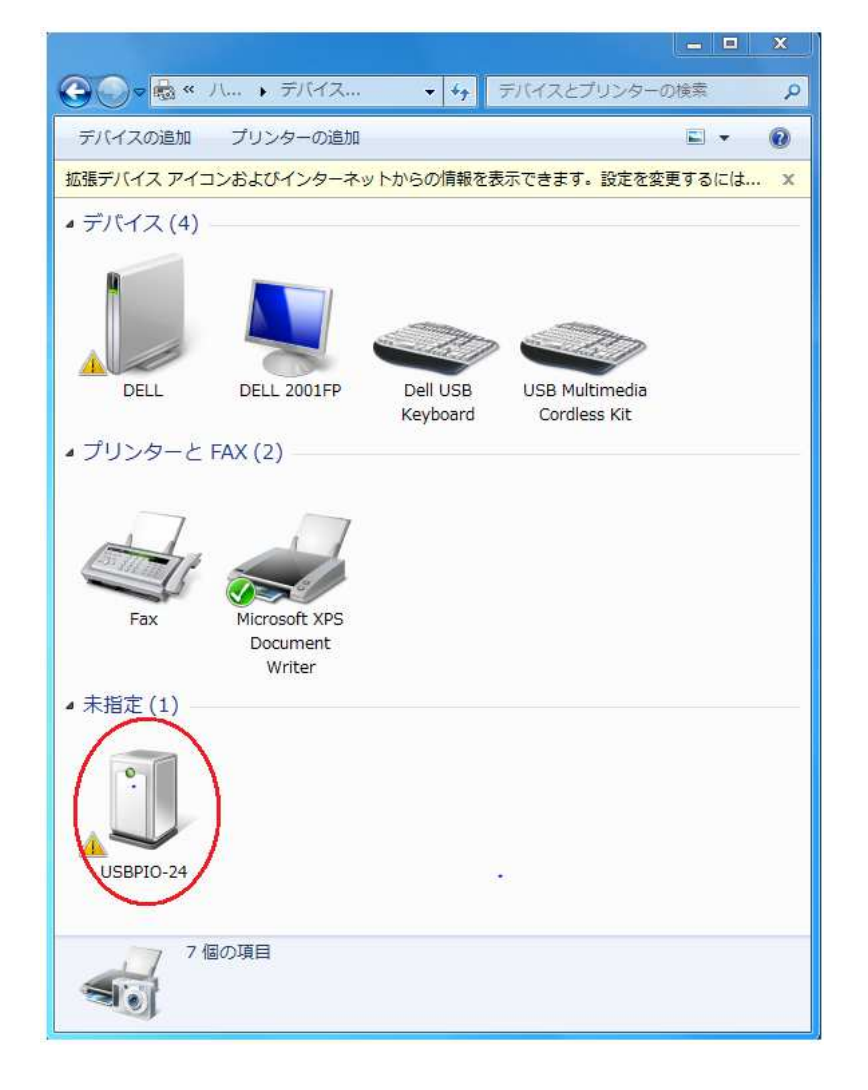

USBPI0-24 のアイコンを右クリックして「ハードウェア」タブの「プロパティー」 を開きます。 右下の「プロパティー」ボタンをクリックします。

|                                     | D-24                                                                     |               |
|-------------------------------------|--------------------------------------------------------------------------|---------------|
| デバイスの機能:                            |                                                                          |               |
| 名前                                  | 種類                                                                       |               |
| 🍌 USBPIO-24                         | ほかのデバイス                                                                  | ۲ ا           |
|                                     |                                                                          |               |
| デバイスの機能の<br>製造元:                    | 慨要<br>不明                                                                 |               |
| デバイスの機能の<br>製造元:<br>場所:             | 版要<br>不明<br>Port_#0001.Hub_#0004                                         |               |
| デバイスの機能の<br>製造元:<br>場所:<br>デバイスの状態: | 概要<br>不明<br>Port_#0001.Hub_#0004<br>このデバイスのドライバーがインストールされていません。(コ<br>28) | <u>ب</u><br>ت |

「設定の変更」をクリックします。

| 全般                                   | ドライバー 詳細                                                   |                                                                              |
|--------------------------------------|------------------------------------------------------------|------------------------------------------------------------------------------|
| 12                                   | USBPIO-24                                                  |                                                                              |
|                                      | デバイスの種類                                                    | ほかのデバイス                                                                      |
|                                      | 製造元:                                                       | 不明                                                                           |
|                                      | 場所:                                                        | Port_#0001.Hub_#0004                                                         |
| - <del>7</del> 74<br>50<br>71<br>200 | イスの状態<br>デバイスのドライバーがイ<br>バイス情報セットまたは要<br>デバイス用のドライバーす<br>い | インストールされていません。(コード 28)<br>素に選択されたドライバーがありません。<br>を検索するには、[ドライバーの更新]をクリックしてくだ |
|                                      | 😵 設定の変更                                                    | ドライバーの更新(U)                                                                  |
|                                      |                                                            |                                                                              |

~ 1

「ドライバーの更新」をクリックします。

r.

| ーー・<br>デバイスの種類: ほかのデバイス<br>製造元: 不明<br>場所: Port #0001.Hub #0004                                                                                                    |   |
|----------------------------------------------------------------------------------------------------|---|
| 製造元: 不明<br>場所: Port #0001.Hub #0004                                                                                                    |   |
| 場所: Port #0001.Hub #0004                                                                                                    |   |
| Constraints and a second second |   |
| デバイスの状態                                                                                                    |   |
| このデバイスのドライバーがインストールされていません。(コード 28)                                                                                                    | * |
| デバイス情報セットまたは要素に選択されたドライバーがありません。                                                                                                    |   |
| このデバイス用のドライバーを検索するには、 [ドライバーの更新] をクリックしてく;<br>さい。                                                                                                    | ť |
| ドライバーの更新(U)                                                                                                    |   |
|                                                                                                    | - |

「コンピュータを参照してドライバーソフトウェアを検索します」をクリック

| ○ □ ドライバー ソフトウェアの更新 - USBPIO-24                                                                                                    |      |
|----------------------------------------------------------------------------------------------------|------|
| どのような方法でドライバー ソフトウェアを検索しますか?                                                                                                    |      |
| → ドライバー ソフトウェアの最新版を自動検索します(S)<br>このデバイス用の最新のドライバー ソフトウェアをコンピューターとインター<br>ネットから検索します。ただし、デバイスのインストール設定でこの機能を無効<br>にするよう設定した場合は、検索は行われません。 |      |
| → コンピューターを参照してドライバー ソフトウェアを検索します(R)<br>ドライバー ソフトウェアを手動で検索してインストールします。                                                                    |      |
|                                                                                                    |      |
| =<br>+<br>7<br>2                                                                                                    | tu ) |

参照ボタンで Driver フォルダーを選択します。

64bit OS の場合は "Driver64" フォルダー、32bit OS の場合は"Driver32" フォルダーを CD-ROM から選択します。

|                                                                                                    | ×   |
|----------------------------------------------------------------------------------------------------|-----|
| コンピューター上のドライバー ソフトウェアを参照します。                                                                                            |     |
| 次の場所でドライバー ソフトウェアを検索します:<br>D:¥Driver64 参照(R)                                                                           |     |
| □ サブフォルターも検索する(I)                                                                                                    |     |
| コンピューター上のデバイス ドライバーの一覧から選択します(L)<br>この一覧には、デバイスと互換性があるインストールされたドライバー ソフトウェア<br>と、デバイスと同じカテゴリにあるすべてのドライバー ソフトウェアが表示されます。 |     |
| <u>次へ(N)</u>                                                                                                    | ンセル |

「このドライバーソフトウェアをインストールします」をクリック。

| ۲ איזרי איזר איזר איזר איזר איזר איזר איז | 更新 - USBPIO-24<br>バストールしています                                                                                                    |
|-------------------------------------------|----------------------------------------------------------------------------------------------------|
| Í                                         | ※ Windows セキュリティ ★<br>▼<br>ドライバー ソフトウェアの発行元を検証できません                                                                                                    |
|                                           | → このドライバー ソフトウェアをインストールしない(N)<br>お使いのデバイス用の、更新されたドライバー ソフトウェアが存在するか<br>どうか製造元の Web サイトで確認してください。                                                             |
|                                           | このドライバー ソフトウェアをインストールします(I)<br>製造元の Web サイトまたはディスクから取得したドライバー ソフトウェ<br>アのみインストールしてください。その他のソースから取得した署名のない<br>ソフトウェアは、コンピューターに危害を及ぼしたり、情報を盗んだりする<br>可能性があります。 |
|                                           | <ul> <li>● 詳細の表示(D)</li> </ul>                                                                                                    |

完了画面が出たら「閉じる」をクリックします。

| ○ ■ ドライバー ソフトウェアの更新 - USBPIO-24 Driver |        |
|----------------------------------------|--------|
| ドライバー ソフトウェアが正常に更新されました。               |        |
| このデバイスのドライバー ソフトウェアのインストールを終了しました:     |        |
| USBPIO-24 Driver                       |        |
|                                        |        |
|                                        |        |
|                                        |        |
|                                        |        |
|                                        | 閉じる(C) |

先ほど開いたデバイス画面で黄色い△マークが消えていることを確認します。

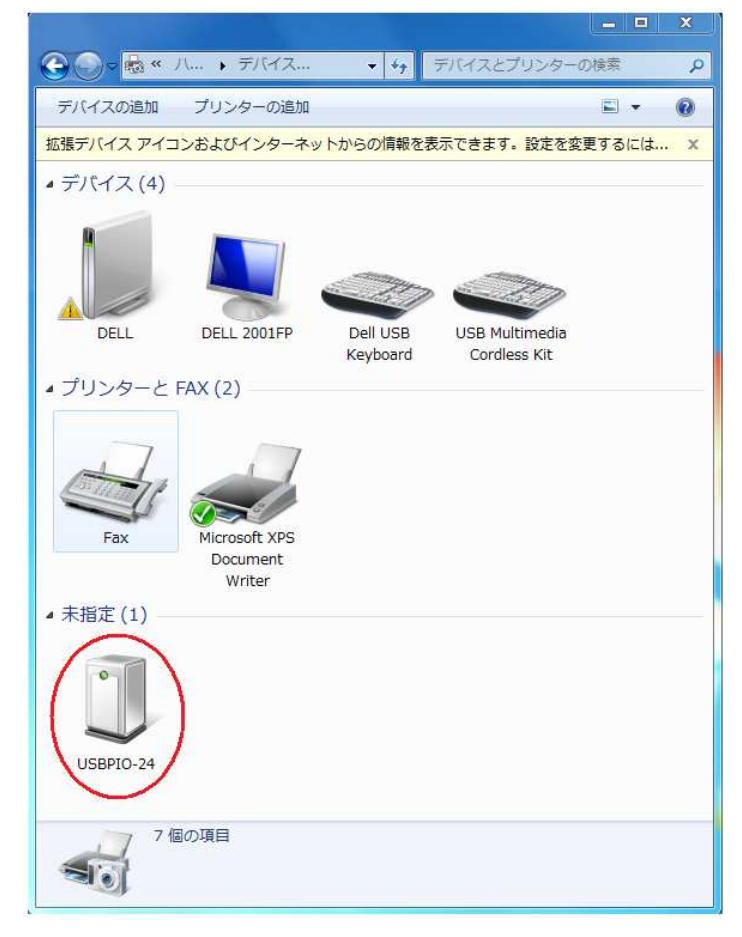

### 4.2 コマンド一覧

USBPIO-8 は USB から簡単な文字列のコマンドを受け取って8ビットのポートを制御 します。

#### 4.2.1 コマンドの形式

コマンドはすべて ASCII 文字列で**数値はすべてへキサ(16進数)文字にて送ります**。 最初の2文字がコマンドで、あとポートの番号(USBPIO-8 では"00"固定)、制御データ などのパラメータが続きます。

モード設定で「チェックサムを有効にする」指定をした場合はコマンドの後に チェックサム(それまでの文字をヘキサ値で合計した数値の下8ビットを2桁ヘキサ 文字にしたもの)を追加します。

チェックサムの計算例は 4.2.2 の"MD" コマンドの項目を参照してください。 コマンド、パラメータ(、チェックサム)の後にはデリミタとして CR (キャリッジ・ リターンコード = 0x0d)を付加してください。

USBPIO-8 はCR を受け取った時点でコマンドを解析して実行します。

コマンド実行に成功すれば"OK"失敗すれば "NGxx" の文字列を返します。

(xx はエラー番号) 応答のデリミタも CR です。

ただしモード設定で「応答なし」を指定した場合、USBPIO-8 はコマンドに対する 応答を返しません。(ポート入力モードの場合を除く)

#### 4.2.2 コマンドの詳細仕様

#### ■ <u>モード設定コマンド</u> 形式: MDmm

最初の2文字"MD"がコマンド、続く2文字でモードを指定します。

パラメータ mm で bit-7 (0x80) が 1 のときチェックサム有効となり、 USBPIO-8 はサムチェックの計算をおこないます。 この場合次から送るコマンドには XXppcc の形式 (XX はコマンド, pp は パラメータ、 cc はチェックサムコード) になります。 USBPIO-8 で cc をチェックして正しくなければエラーを返してコマンドは実行 されません。 bit-6 (0x40) が 1 の トきは「広答な」 - エードトなり コマンドに対して

bit-6(0x40)が1のときは「応答なし」モードとなり、コマンドに対して 応答を返しません。(ポート入力コマンドを除く)

| コマンド        | MDmm     |                               |  |
|-------------|----------|-------------------------------|--|
| 機能          | モードを設定する |                               |  |
| 引数          | 值        | 内容                            |  |
| mm          | 80       | チェックサム有効                      |  |
|             | 40       | 応答なし                          |  |
|             |          | 更に bit-7 (0x80)が1のとき:チェックサム有効 |  |
|             |          | bit-6 (0x40)が 1 のとき : 応答なし    |  |
| 応答          |          | "OK": 成功、"NGxx": 失敗           |  |
| <b>唐田周</b>  | MDCO     | チェックサム有効+応答なし                 |  |
| 使用例         | MD40     | チェックサムなし+応答なし                 |  |
| /#= <u></u> | 電源投入時    | は 00( チェックサムなし+応答あり) です。      |  |
| 頒 ろ         | 途中       | っでモードを変更することも可能です。            |  |

・チェックサムの計算法

MDコマンドで「チェックサム有効」を指定した場合は、コマンド文字列の末尾 (ターミネータ'CR'の前)にチェックサムを追加します。

チェックサムはコマンド文字列の各文字のアスキー値を合計したものの下8ビットを 2桁のヘキサで表します。

例えばボードに送信するコマンドが ポートの読み込みの場合、コマンド文字列は "PI00" ですので、各文字の ASCII 値を合計すると

P I 0 0

0x50 + 0x49 + 0x30 + 0x30 = 0xF9 となるので送信する文字列は チェクサムの 2文字を追加して "PIO0F9{CR}" となります。({CR} はターミネータの 0x0d)

#### ・ご注意

モード設定コマンド自身は最初ボード側で受け取ったとき、チェックサムの検査を しません。

#### ■ ポート方向設定コマンド 形式: PDppvv

最初の2文字"PD"がコマンド、続く2文字でポート番号("00"に固定)を指定し 最後の2文字でそのポートの方向を指定します。

モード設定で「チェックサム有効」を指定したときは PDppvvcc (cc はチェックサム) の形式になります。

**pp** 00 (USBPI0-24 と互換のために必要です)

vv 1のビットが入力、0のビットが出力に設定されます。

ビット0(0x01)がCH-1に対応し、ビット7(0x80)がCH-8に対応します。

| コマンド | PDppvv          |                            |  |
|------|-----------------|----------------------------|--|
| 機能   | 各ポートの入出力方向を設定する |                            |  |
| 引数   | 値               | 内容                         |  |
| pp   | 00              | 固定値                        |  |
| VV   | 00FF            | 1のビットが入力、0のビットが出力          |  |
| 応答   |                 | "OK": 成功、"NGxx": 失敗        |  |
|      | PD00FF          | ポートをすべて入力に設定               |  |
| 使用例  | PD00C0          | ポートの bit-6,7 を入力、他のビットを出力に |  |
|      | PD005F          | ポートの bit-5,7 を出力、他のビットを入力に |  |
| 備考   |                 |                            |  |

#### ■ <u>データ出力コマンド</u> 形式: P0ppvv

最初の2文字"P0" がコマンド、続く2文字でポート番号("00"に固定)を指定し 最後の2文字でデータを指定します。

注) "PO "の2文字目は「ゼロ」ではなく OUT の「オー」です。

モード設定で「チェックサム有効」を指定したときは **POppvvcc**(cc はチェックサム)の形式になります。

pp 00 (USBPIO-24 と互換のために必要です)

**vv** 00~FF のヘキサ値をポートに設定します。

ビット0(0x01)がCH-1に対応し、ビット7(0x80)がCH-8に対応します。

| コマンド    | РОрруу            |                               |  |
|---------|-------------------|-------------------------------|--|
| 機能      | ポートにデータをラッチ(出力)する |                               |  |
| 引数      | 値                 | 内容                            |  |
| pp      | 00                | (固定値)                         |  |
| VV      | 00FF              | 出力値                           |  |
| 応答      |                   | "OK": 成功、"NGxx": 失敗           |  |
|         | P000FF            | ポートをすべて1 に                    |  |
| 使用例     | P000C0            | ポートの bit-6,7 を 1 に、他のビットを 0 に |  |
|         | P0005F            | ポートの bit-5,7を1に、他のビットを0に      |  |
| /#6 -54 | ポート方向設定           | コマンドで「出力」に設定されたビットに対して        |  |
| 伽有      | のみ有効です。           | '1'でリレーが ON (メーク)になります。       |  |

#### ■ <u>データ入力コマンド</u> 形式: PIpp

最初の2文字"PI"がコマンド、続く2文字でポート番号("00"に固定)を指定します。

モード設定で「チェックサム有効」を指定したときは **PIppcc**(cc はチェックサム)の形式になります。

pp 00 (USBPIO-24 と互換のために必要です)

| コマンド            | PIpp                          |                        |
|-----------------|-------------------------------|------------------------|
| 機能              | ポートからデータを入力する                 |                        |
| 引数              | 值                             | 内容                     |
| pp              | 00                            | (固定值)                  |
| 応答              | PIppvv                        | vv はポート入力値( 00FF )     |
| 使用例             | PIOO                          | ポートから読み込む              |
| ポート方向設定コマンドで「入力 |                               | コマンドで「入力」に設定されたビットに対して |
| 加方              | のみ有効です。他のビットは取り込み時にマスクしてください。 |                        |

#### ■ <u>DIP スイッチ読み込みコマンド</u>形式: CH

DIP スイッチの設定を読み込みます。
ボードの番号区別などに利用することができます。
最初の2文字"CH" がコマンドです。
モード設定で「チェックサム有効」を指定したときは CHcc (cc はチェックサム)の形式になります。

応答は ON のビット が 1、OFF のビット が 0 になります。 DIP スイッチ上の番号とビットの対応は

- 1 bit-0
- 2 bit-1
- 3 bit-2
- 4 bit-3

となります。

| コマンド | СН                   |                          |
|------|----------------------|--------------------------|
| 機能   | DIP スイッチの設定値を読み込みます。 |                          |
| 引数   | 值                    | 内容                       |
|      |                      |                          |
|      |                      |                          |
|      |                      |                          |
|      |                      |                          |
| 応答   | CHvv                 | vv が DIP スイッチ読み込み値(000F) |
| 使用例  | СН                   |                          |
| 備考   |                      |                          |

### 4.2.2 エラーコード一覧

コマンドにエラーがあった場合(モード設定で「応答なし」を設定いなければ) "NGxx" (xx は下記のエラー番号)を返します。

| エラー名                | エラー番号 | 内容         |
|---------------------|-------|------------|
| NOERROR             | 00    | エラーなし (成功) |
| ERR_ILLEGAL_COMMAND | 01    | 存在しないコマンド  |
| ERR_ILLEGAL_PORT    | 02    | 不正なポート番号指定 |
| ERR_ILLEGAL_VALUE   | 03    | 不正なパラメータ   |
| ERR_ILLEGAL_MODE    | 04    | 不正なモード指定   |
| ERR_ILLEGAL_FORMAT  | 05    | 不正なフォーマット  |
| ERR_CHECKSUM        | 06    | チェックサムエラー  |

#### 4.3 サンプルプログラムの実行

- ・サンプルプログラムは付属 CD-ROM の"Sample Programs" フォルダーに以下の 3本が入っています。
  - 1. USBPIO-8TestVB

USBPIO-8 をUSB で制御する VB.NET のサンプルです。

2. USBPIO-8TestCS

USBPIO-8 をUSB で制御する VC#.NET のサンプルです。

3. USBPIO-8TestCPP

USBPIO-8 をUSB で制御する VC++ (MFC) のサンプルです。

- ・プログラムの実行には.NET Framework 2.0 以上の環境が必要です。
   OS が Vista 以降の場合はそのままお使いいただけますが、Windows XP で
   .NET Framework がインストールされていない場合は 付属 CD-ROM の redist フォルダーにある vcredist\_x86.exe を実行して再頒布可能パッケージ(x86) を予めインストールしてください。
- ・もしサンプルプログラムを改造する場合はコンパイルに VisualStudio 2005 以降の開発環境が必要です。
   サンプルプログラムは古い環境でもコンパイルできるよう VisualStudio 2005
   で作成されています。 より新しい環境ではプロジェクト起動時にプロジェクト
   を自動変換しますので、それを許可してください
- ・CD-ROM の "Sample Programs" フォルダーをどこかハードディスクの適当な 場所にコピーしてお使いください。

#### 4.3.1 USBPIO-8TestVB の実行

USBPIO-8 ボードをパソコンと USB ケーブルで接続し、電源を入れて Sample Programs の下の bin フォルダーの USBPIO-8TestVB.exe を実行します。

| 🔛 USBPIO-8TestVB                 | _ 🗆 🗵                      |
|----------------------------------|----------------------------|
| 方向設定(0出力、1:入力)<br>(Hex)<br>00 設定 | DIP スイッチ 入力<br>(Hex)<br>入力 |
| ポートの入出力<br>(Hex)<br>01 出力        | (Hex)<br>入力                |
| אעדב                             | 応答                         |
|                                  |                            |

・ポートの方向を2桁へキサで入力し、設定ボタンを押してコマンドを送ります。
'0'に指定したビットが「出力」に、'1'に指定したビットが「入力」になります。
例えば'F0'を指定すると ビット 0~3 (CH-1~4)が出力に、ビット 4~7 (CH-5~8)
が入力になります。

送ったコマンド内容は画面下の「コマンド」のところにそのまま表示されます。 それに対する USBPIO-8 から受け取った応答が「応答」のところに表示されます。 (デリミタの CR (キャリッジ・リターンコード) は表示されません)

| 🔛 USBPIO-8TestVB            | X                          |
|-----------------------------|----------------------------|
| - 方向設定(0出力、1:入力)            | DIP スイッチ 入力<br>(Hex)<br>入力 |
| ポートの入出力<br>(Hex)<br>[01 出力] | (Hex)<br>                  |
| コマンド PD00F0                 | 応答 OK                      |
|                             | 終了                         |

注) パワーオン直後のボードの各ポートはすべて入力に設定されます。

・「出力」ボタンをクリックすると出力に設定したビットのリレーが ON (メーク) します。

例えば $0\sim7$ 全てのビットが出力に設定されているとして"41" (ヘキサ)を指定 した場合ビット6 (CH-7)とビット0 (CH-1)のリレーが ON になります。

・「入力」ボタンをクリックすると入力に設定したビットを読み込んでヘキサで 表示します。

例えば 0~7 全てのビットが入力に設定されているとしてビット 0 (CH-1)の スイッチが押されて (短絡) いる場合、"FE" が返ってきます。

| 🔛 USBPIO-8TestVB                       | ×                          |
|----------------------------------------|----------------------------|
| - 方向設定( 0:出力、1:入力)<br>( Hex )<br>FF 設定 | DIP スイッチ 入力<br>(Hex)<br>入力 |
| ポートの入出力<br>(Hex)<br>[01] 出力            | (Hex)<br>FE 入力             |
| コマンド  P100                             | 応答 P100FE                  |
|                                        | 終了                         |

・DIP スイッチ入力ボタンをクリックすると DIP スイッチの ON のビットが'1' OFF のビットが'0' として返ってきます。

例えば スイッチ1~4 の 1, 2 が ON の場合 "O3" が返ってきます。

| 🔜 USBPIO-8TestVB                 | X                            |
|----------------------------------|------------------------------|
| 方向設定(0出力、1:入力)<br>(Hex)<br>00 設定 | DIP スイッチ入力<br>(Hex)<br>03 入力 |
| ポートの入出力<br>(Hex)<br>[01 出力       | (Hex)<br>                    |
| אעדב 🖂                           | 応答 CH03                      |
|                                  | 終了                           |

#### 4.3.2 USBPIO-8TestCS の実行

内容は USBPIO-8TestVB と同等ですがソースは C# 言語で書かれています。

#### 4.3.3 USBPIO-8TestCPP の実行

内容は USBPIO-8TestVB と同等ですがソースは C++ 言語で書かれています。

#### 4.4 複数ボードの制御

接続順に依存しないでボードを識別するためにはボードの DIP スイッチをユーザー プログラムで読み込んでデバイス ID とボードを関連付ける必要があります。 具体的にはデバイス ID (0~15)を指定して USB を (0,1,2.. と) 順に Open し、 そのとき読み込んだチャンネル番号(DIP スイッチ読み取りコマンドで検出)の 対応表を作ります。

アクセスしたいボードのチャンネル番号から表を検索してデバイス ID を取得し、 そのデバイス ID を引数に USB の読み書きをおこないます。

付属のサンプルでは1台だけの制御をしている為 ID はすべて'0'を使用しています。

### 4.5 サンプルプログラム解説

#### 4.5.1 USB による I/O 制御(VB版)

付属 CD-ROM の Sample Programs フォルダーの USBPIO-8TestVB は VB.NET で 作成した USB による I/O 制御サンプルです。

使い方は 4.3 に書いた通りですが、ここではプログラムの USB 制御コアについて 説明します。

プロジェクトの起動はUSBPIO-8TestVB フォルダーのUSBPIO-8TestVB.vbproj を ダブルクリックしておこなえます。

以下にPC側のプログラム階層図を示します。

# アブリケーション MchUSB.vb MchUSBクラス の mpusbapi.dll Fライバー ドライバー mchpusb.sys

PCプログラム階層図

\*) 64bit OS の場合、ドライバーは mchusb64.sys になります。

Form1.vb から MchUSB.vb の MchUSB クラスを呼び出して USB の入出力をおこないます。 以下は Form1.vb での主な制御関数です。

| 関数名             | 機能                    |
|-----------------|-----------------------|
| GetReply        | USB から応答を受け取る         |
| ButtonXXX_Click | 各ボタンの応答関数( XXX はボタン名) |

MchUSB. Write 関数によって USB ドライバーにコマンドが送られて USBPIO-8 ボードが これを受け取り I/O 制御がおこなわれます。

USB 制御のコアは MchUSB.vb ファイルに MchUSB クラスとしてカプセル化されて います。

このクラスはマイクロチップ社提供の DLL mcusbapi.dll を経由して USB ドライバー を呼び出します。 以下は MchUSB クラスの主な関数です。

#### MchUSB クラスの概要

| 関数名      | 機能                    |
|----------|-----------------------|
| Is0pen   | 指定のパイプがオープンされているか調べる  |
| Open     | 入出力のパイプをオープンする        |
| Close    | 入出力のパイプをクローズする        |
| Write    | 出力パイプにデータを書き込む        |
| ReadLine | 入力パイプからデータを CR まで読み出す |
|          |                       |

USB の利用手順は

1. MchUSB クラスのインスタンスを作成する

サンプルプログラムでは Form1. vb の 12 行目あたりにある

usbpio = New MchUSB

で MchUSB クラスのインスタンスを定義しています。

- 2. Open 関数でパイプをオープンする。
- 3. ReadLine/Write 関数でパイプに対して読み書きをおこなう
- 4. 使用が終われば Close 関数でパイプを閉じる

となります。

以下はMchUSB クラスの関数仕様です。

### MchUSB クラスの関数仕様

| 関数名     | Open     |                         |
|---------|----------|-------------------------|
| 機能      | パイプのオープン |                         |
| 引数      | タイプ      | 内容                      |
| iDevice | Integer  | 複数のボードを扱う場合のデバイス番号(015) |
|         |          |                         |
| 戻り値     | Boolean  | true: 成功、false:失敗       |
| 備考      |          |                         |

| 関数名     | Close    |                         |
|---------|----------|-------------------------|
| 機能      | パイプのクローズ |                         |
| 引数      | タイプ      | 内 容                     |
| iDevice | Integer  | 複数のボードを扱う場合のデバイス番号(015) |
|         |          |                         |
| 戻り値     | Boolean  | true: 成功、false:失敗       |
| 備考      |          |                         |

| 関数名      | Write       |                        |
|----------|-------------|------------------------|
| 機能       | パイプへの書き込み   |                        |
| 引数       | タイプ         | 内容                     |
| iDevice  | Integer     | 複数のボードを扱う場合のデバイス番号(07) |
| sCommand | String      | USB に送るコマンド文字列         |
|          |             |                        |
| 戻り値      | Boolean     | true: 成功、false:失敗      |
| 歴史       | USBPI0-8 側⊐ | ニンドポイント(チップ内バッファ)のサイズは |
| 1佣 存     | 64 バイト      |                        |

| 関数名      | ReadLine              |                         |  |
|----------|-----------------------|-------------------------|--|
| 機能       | パイプの読み出し              |                         |  |
| 引数       | タイプ 内容                |                         |  |
| iDevice  | Integer               | 複数のボードを扱う場合のデバイス番号(015) |  |
| nTimeout | Integer タイムアウト (msec) |                         |  |
|          |                       |                         |  |
| 戻り値      | String                | USB からの応答文字列            |  |
| 備考       |                       |                         |  |

| 関数名     | Is0pen         |                         |  |
|---------|----------------|-------------------------|--|
| 機能      | パイプのオープン状態を調べる |                         |  |
| 引数      | タイプ 内容         |                         |  |
| iDevice | Integer        | 複数のボードを扱う場合のデバイス番号(015) |  |
|         |                |                         |  |
| 戻り値     | Boolean        | true: オープン、false:非オープン  |  |
| 備考      |                |                         |  |

### 4.5.2 USB による I/O 制御(C#版)

付属 CD-ROM の Sample Programs フォルダーの USBPIO-8TestCS は C#.NET で 作成した USB による I/O 制御サンプルです。

使い方は 4.3 に書いた通りですが、ここではプログラムの USB 制御コアについて 説明します。

プロジェクトの起動はUSBPIO-8TestCS フォルダーのUSBPIO-8TestCS.csproj を ダブルクリックしておこなえます。

以下にPC側のプログラム階層図を示します。

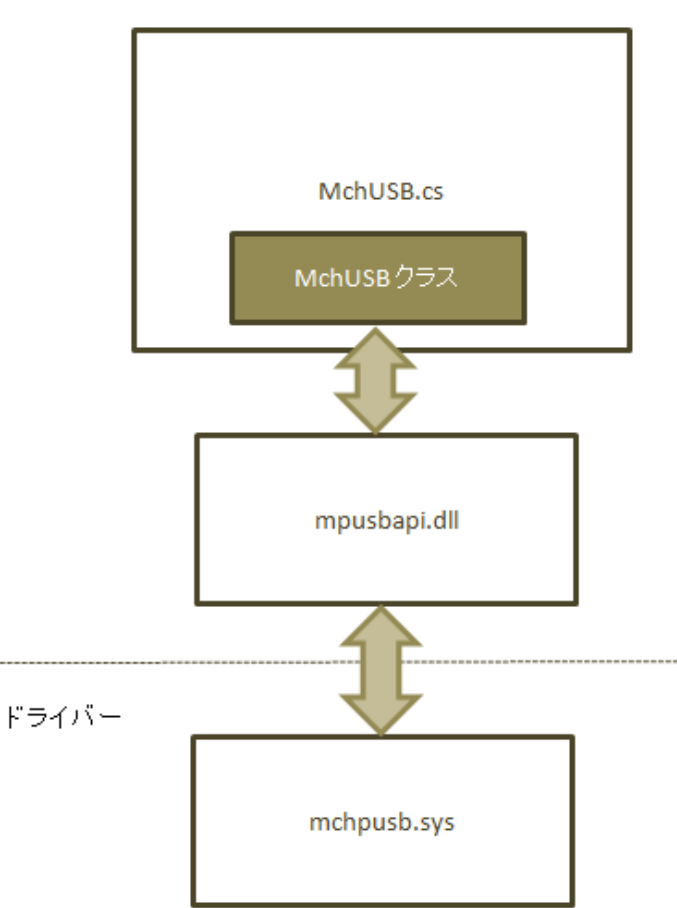

アブリケーション

\*) 64bit OS の場合、ドライバーは mchusb64.sys になります。

Form1.cs から MchUSB.cs の MchUSB クラスを呼び出して USB の入出力をおこないます。 以下は Form1.cs での主な制御関数です。

| 関数名             | 機能                    |
|-----------------|-----------------------|
| GetReply        | USB に送出する             |
| buttonXXX_Click | 各ボタンの応答関数( XXX はボタン名) |

MchUSB. Write 関数によって USB ドライバーにコマンドが送られて USBPIO-8 ボードが これを受け取り I/O 制御がおこなわれます。

USB 制御のコアは MchUSB.cs ファイルに MchUSB クラスとしてカプセル化されて います。

このクラスはマイクロチップ社提供のDLL mcusbapi.dll を経由して USB ドライバー を呼び出します。 以下は MchUSB クラスの主な関数です。

#### MchUSB クラスの概要

| 関数名      | 機能                    |
|----------|-----------------------|
| Is0pen   | USB がオープンされているか調べる    |
| Open     | 入出力のパイプをオープンする        |
| Close    | 入出力のパイプをクローズする        |
| Write    | 出力パイプにデータを書き込む        |
| ReadLine | 入力パイプからデータを CR まで読み出す |
|          |                       |

USB の利用手順は

1. MchUSB クラスのインスタンスを作成する

サンプルプログラムでは Form1.cs の 38 行目あたりにある

usbpio = new MchUSB();

で MchUSB クラスのインスタンスを定義しています。

- 2. Open 関数でパイプをオープンする。
- 3. ReadLine/Write 関数でパイプに対して読み書きをおこなう
- 4. 使用が終われば Close でパイプを閉じる

となります。

以下はMchUSB クラスの関数仕様です。

#### MchUSB クラスの関数仕様

| 関数名     | Open     |                         |  |
|---------|----------|-------------------------|--|
| 機能      | パイプのオープン |                         |  |
| 引数      | タイプ 内容   |                         |  |
| iDevice | int      | 複数のボードを扱う場合のデバイス番号(015) |  |
|         |          |                         |  |
| 戻り値     | Boolean  | true: 成功、false:失敗       |  |
| 備考      |          |                         |  |

| 関数名     | Close    |                         |  |
|---------|----------|-------------------------|--|
| 機能      | パイプのクローズ |                         |  |
| 引数      | タイプ 内容   |                         |  |
| iDevice | int      | 複数のボードを扱う場合のデバイス番号(015) |  |
|         |          |                         |  |
| 戻り値     | Boolean  | true: 成功、false:失敗       |  |
| 備考      |          |                         |  |

| 関数名      | Write          |                         |  |  |
|----------|----------------|-------------------------|--|--|
| 機能       | パイプへの書き込み      |                         |  |  |
| 引数       | タイプ 内容         |                         |  |  |
| iDevice  | int            | 複数のボードを扱う場合のデバイス番号(015) |  |  |
| sCommand | String コマンド文字列 |                         |  |  |
|          |                |                         |  |  |
| 戻り値      | Boolean        | true: 成功、false:失敗       |  |  |
| /#= ±z   | USBPI0-8 側コ    | ニンドポイント(チップ内バッファ)のサイズは  |  |  |
| 加方       | 64 バイト         |                         |  |  |

| 関数名      | ReadLine          |                        |  |  |
|----------|-------------------|------------------------|--|--|
| 機能       | パイプの読み出し          |                        |  |  |
| 引数       | タイプ 内容            |                        |  |  |
| iDevice  | int               | 複数のボードを扱う場合のデバイス番号(07) |  |  |
| nTimeout | int タイムアウト (msec) |                        |  |  |
|          |                   |                        |  |  |
|          |                   |                        |  |  |
| 戻り値      | String            | USB から読み出した文字列         |  |  |
| 備考       |                   |                        |  |  |

| 関数名     | Is0pen         |                         |  |
|---------|----------------|-------------------------|--|
| 機能      | パイプのオープン状態を調べる |                         |  |
| 引数      | タイプ 内容         |                         |  |
| iDevice | Integer        | 複数のボードを扱う場合のデバイス番号(015) |  |
|         |                |                         |  |
| 戻り値     | Boolean        | true: オープン、false:非オープン  |  |
| 備考      |                |                         |  |

#### 4.5.3 USB による I/O 制御(C++版)

付属 CD-ROM の Sample Programs フォルダーの USBPIO-8TestCPP は C++(MFC) で 作成した USB による I/O 制御サンプルです。

使い方は 4.3 に書いた通りですが、ここではプログラムの USB 制御コアについて 説明します。

プロジェクトの起動はUSBPIO-8TestCPP フォルダーのUSBPIO-8TestCPP.vcproj を ダブルクリックしておこなえます。

以下にPC側のプログラム階層図を示します。

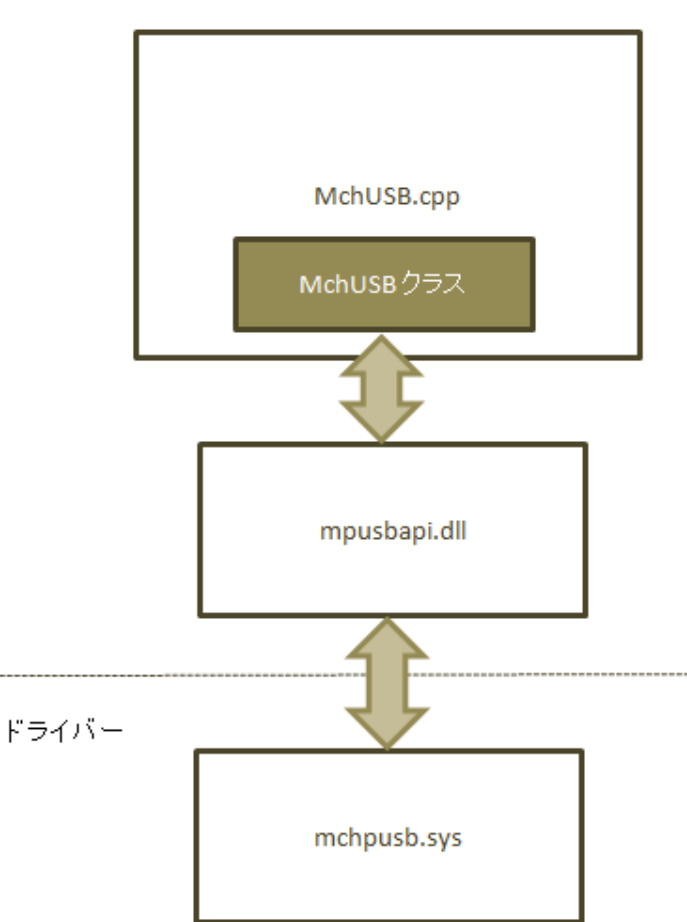

アプリケーション

\*) 64bit OS の場合、ドライバーは mchusb64.sys になります。

USBPIO-8TestCPPD1g.cpp から MchUSB.cpp のクラスを呼び出して USB の入出力を おこないます。

以下は USBPIO-8TestCPPD1g. cpp での主な制御関数です。

| 関数名                  | 機能                    |
|----------------------|-----------------------|
| SendCommand          | USB にコマンドを送る          |
| OnBnClickedButtonXXX | 各ボタンの応答関数( XXX はボタン名) |

SendCommand 関数によって USB ドライバーにコマンドが送られて USBPIO-8 ボードが これを受け取り I/0 制御がおこなわれます。

USB 制御のコアは MchUSB.cpp ファイルに CMchUSB クラスとしてカプセル化 されています。

このクラスはマイクロチップ社提供のDLL mcusbapi.dll を経由して USB ドライバーを呼び出します。 以下はこのクラスの主な関数です。

| CMchUSB | ク | ラス | の概要 |
|---------|---|----|-----|
|---------|---|----|-----|

| 関数名        | 機能                             |
|------------|--------------------------------|
| Initialize | USB の初期化 プログラムの開始時に一度だけ呼んでください |
| Open       | 入出力のパイプをオープンする                 |
| Close      | 入出力のパイプをクローズする                 |
| Write      | 出力パイプにデータを書き込む                 |
| Read       | 入力パイプからデータを読み出す                |
|            |                                |

USB の利用手順は

1. CMchUSB クラスのインスタンスを作成する

サンプルプログラムでは MchUSB. cpp の 32 行目あたりにある

CMchUSB usbpio;

でグローバルインスタンスを定義しています。

- 2. Initialize でUSB の初期化をおこなう。
- 3. Open 関数でパイプをオープンする。
- **4.** Read/Write 関数でパイプに対して読み書きをおこなう
- 5. 使用が終われば Close でパイプを閉じる

となります。

以下は CMchUSB クラスの関数仕様です。

#### CMchUSB クラスの関数仕様

| 関数名 | Initialize |                   |  |
|-----|------------|-------------------|--|
| 機能  | USB の初期化   |                   |  |
| 引数  | タイプ 内容     |                   |  |
| なし  |            |                   |  |
|     |            |                   |  |
| 戻り値 | BOOL       | TRUE: 成功、FALSE:失敗 |  |
| 備考  |            |                   |  |

| 関数名     | Open     |                        |
|---------|----------|------------------------|
| 機能      | パイプのオープン |                        |
| 引数      | タイプ 内容   |                        |
| iDevice | int      | 複数のボードを扱う場合のデバイス番号(07) |
|         |          |                        |
| 戻り値     | BOOL     | TRUE: 成功、FALSE:失敗      |
| 備考      |          |                        |

| 関数名     | Close    |                        |
|---------|----------|------------------------|
| 機能      | パイプのクローズ |                        |
| 引数      | タイプ 内容   |                        |
| iDevice | int      | 複数のボードを扱う場合のデバイス番号(07) |
|         |          |                        |
| 戻り値     | BOOL     | TRUE: 成功、FALSE:失敗      |
| 備考      |          |                        |

| 関数名     | Write        |                        |
|---------|--------------|------------------------|
| 機能      | パイプへの書き込み    |                        |
| 引数      | 内容           |                        |
| iDevice | int          | 複数のボードを扱う場合のデバイス番号(07) |
| pData   | BYTE*        | データバッファへのポインタ          |
| nLength | int データのバイト数 |                        |
| 戻り値     | int          | -1: エラー、> 0: 書き込んだバイト数 |
| 備考      | USBPI0-24 側: | エンドポイント(チップ内バッファ)のサイズは |
|         | 64バイト        |                        |

| 関数名      | Read     |                        |
|----------|----------|------------------------|
| 機能       | パイプの読み出し |                        |
| 引数       |          |                        |
| iDevice  | int      | 複数のボードを扱う場合のデバイス番号(07) |
| pData    | BYTE*    | データバッファへのポインタ          |
| nLength  | int      | データのバイト数               |
| nTimeout | int      | タイムアウト (msec)          |
| 戻り値      | int      | -1: エラー、>=0: 読み込んだバイト数 |
| 備考       |          |                        |

### 4.6 mpusbapi.dll の関数一覧

サンプルの MchUSB クラスを使わずに DLL を直接コールする場合の関数一覧です。 使い方は 4.5.1 ~4.5.3 の MchUSB クラス各言語サンプルソースを参照してください。

| 関数名      | MPUSBGetDeviceCount |                                      |
|----------|---------------------|--------------------------------------|
| 機能       | 接続されているデバイスの数を返す    |                                      |
| 引数       | タイプ 内容              |                                      |
| pVID_PID | char*               | ベンダーID, プロダクト ID "vid_04d8&pid_ff33" |
|          |                     |                                      |
| 戻り値      | int                 | 接続されているデバイスの数                        |
| 備考       |                     |                                      |

| 関数名       | MPUSBOpen |                                      |
|-----------|-----------|--------------------------------------|
| 機能        | パイプのオープン  |                                      |
| 引数        | タイプ       | 内容                                   |
| iDevice   | int       | デバイス ID                              |
| pVID_PID  | char*     | ベンダーID, プロダクト ID "vid_04d8&pid_ff33" |
| pEP       | char*     | エンドポイントの名前 "¥MCHP_EP1"               |
| iDir      | int       | Write = $0$ , Read = 1               |
| iReserved | int       | 未使用                                  |
|           |           |                                      |
| 戻り値       | int       | パイプのハンドル                             |
| 備考        |           |                                      |

| 関数名      | MPUSBRead |                      |
|----------|-----------|----------------------|
| 機能       | パイプのリード   |                      |
| 引数       | タイプ       | 内容                   |
| iHandle  | int       | パイプのハンドル             |
| pData    | char*     | データバッファへのポインタ        |
| iLen     | int       | データバッファ長             |
| pLen     | int*      | 読み込んだデータ長を返す変数へのポインタ |
| iTimeout | int       | タイムアウト時間の指定(msec)    |
|          |           |                      |
| 戻り値      | int       | 1: 成功、0:失敗           |
| 備考       |           |                      |

| 関数名      | MPUSBWrite |                      |
|----------|------------|----------------------|
| 機能       | パイプのリード    |                      |
| 引数       | タイプ        | 内容                   |
| iHandle  | int        | パイプのハンドル             |
| pData    | char*      | データバッファへのポインタ        |
| iLen     | int        | データバッファ長             |
| pLen     | int*       | 読み込んだデータ長を返す変数へのポインタ |
| iTimeout | int        | タイムアウト時間の指定(msec)    |
|          |            |                      |
| 戻り値      | int        | 1: 成功、0:失敗           |
| 備考       |            |                      |

| 関数名   | MPUSBClose   |            |
|-------|--------------|------------|
| 機能    | パイプのクローズ     |            |
| 引数    | 内容           |            |
| iPipe | int パイプのハンドル |            |
|       |              |            |
| 戻り値   | int          | 1: 成功、0:失敗 |
| 備考    |              |            |

# 5. その他

#### 5.1 64bit OS 対応について

64bit OS 環境では mpusbapi.dll が正しくインストールされない場合があるようですので、 その場合は実行ファイル (EXE) と同じフォルダーに DLL をコピーしてお使いください。

mpusbapi.dll は USB ドライバー(64bit 版は mchpusb64.sys)をアプリから簡単に呼ぶ だめの仕掛け(関数をカプセル化した DLL)で これを経由して USB ドライバーを呼び出し ます。

64bit パソコンでは USB ドライバーそのものは 64bit 版でなければなりませんが、アプ リは 32, 64 どちらからでもドライバーを呼ぶ ことができます。

しかし現在 DLL が 32bit 版しかないため 32bit のアプリ からしか呼び出すことができま せん。(64bit アプリから 32bit DLL を呼び出すとエラーになります)

・したがってユーザー様のプログラムで mpusbapi.dll を使って USBPIO-8 を 制御する
 場合は 64bit 環境でもアプリは x86(32bit アプリ) として コンパイルしてください。
 USB アプリを 32bit(x86) でコンパイルする方法を VB.NET の場合について 以下に説明
 します。

・VB プロジェクトを立ち上げます。

- ・「プロジェクト」メニューの一番下の「xxx のプロパティー」を開きます。
- ・左の「コンパイル」タブをクリックして「詳細コンパイルオプション」
   ボタンをクリック。
- ・下の「ターゲット CPU」から「x86」を選択。
- ・「OK」ボタンをクリック。

これで「ビルド」メニューでリビルドすれば 32bit アプリでコンパイルされます。

#### 5.2 DLL 呼び出しについて

- ・VBで制御プログラムを作成する場合、DLLの関数定義は付属のサンプルプログラムのように文字セットはAnsiで定義してください。 Auto にすると引数のマーシャリングが正しくおこなわれず、エラーになることがあります。
- また Public Declare Ansi Function \_MPUSBOpen(・・・・のように関数定義すると DLL の呼び出し規約が cdecl のため VB 2010 以降では エラーになります。 サンプルのように面倒でも D11Import を使って サンプルのように CallingConvention. Cdecl を指定してください。
- <DllImport("mpusbapi.dll", CharSet:=CharSet.Ansi, CallingConvention:=CallingConvention.Cdecl)>
  Public Shared Function \_MPUSBOpen(ByVal iInstance As Integer, ByVal pVID\_PID As String,
  ByVal pEP As String, ByVal iDir As Integer,
  ByVal iReserved As Integer) As Integer

End Function

#### 5.3 USB の速度について

USB 自体の転送速度は Full Speed 対応で最大 12Mbps ということになっていますが、 コマンドを送ってからポートに反映されるまでの時間はパソコンのドライバーと プログラムの条件などによって異なりますのでユーザー様にてご確認願います。 ハンドシェークなしで連続転送した場合、PC側が速すぎるとオーバーフローする 可能性がありますので応答(OK, NG など)を受け取ってから次のコマンドを送る ことを推奨いたします。

#### 5.4 オプション製品

・外部 5V スイッチング電源 USB から電源を供給できない場合にご購入ください。

本書の改訂版は当社ホームページの該当製品コーナーよりダウンロードしてください。

# **Cyber MELON**

株式会社インターネット 〒665-0841 兵庫県宝塚市御殿山 2-25-39 <u>http://www.cyber-melon.com</u> e-mail: <u>info#cyber-melon.com</u> ( # を @ に置き換えてください )